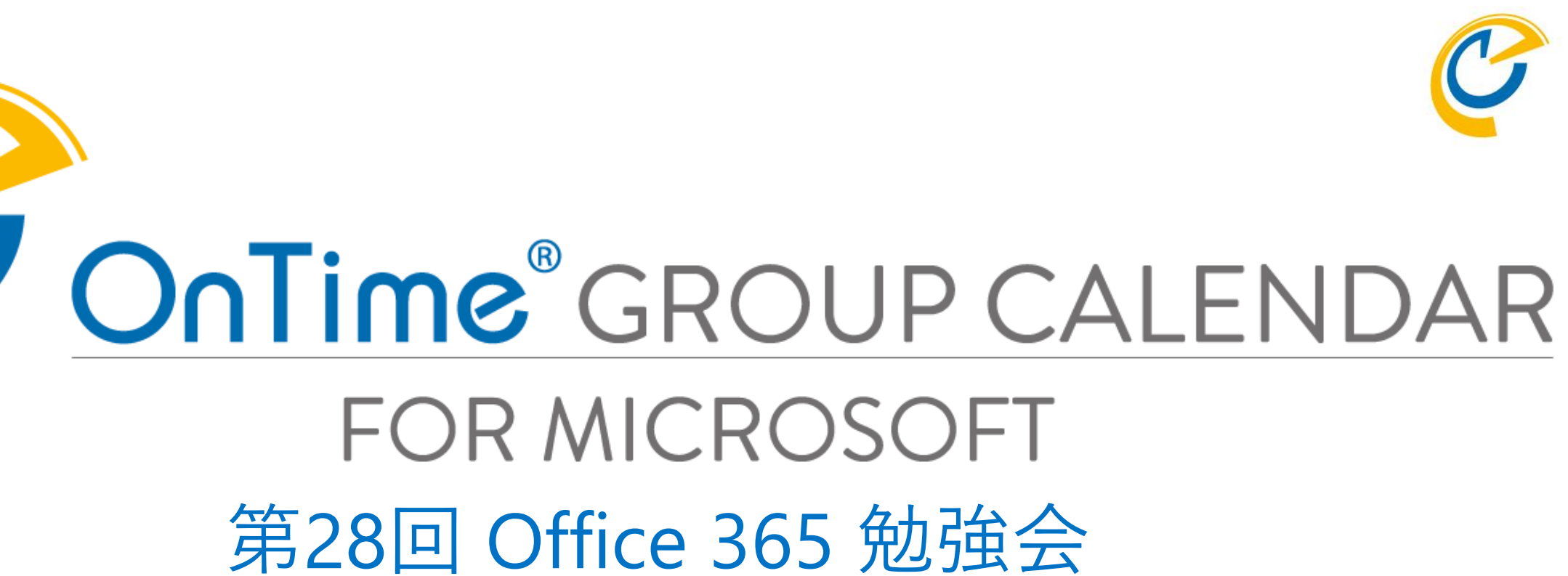

Teamsタブにメンバーの予定一覧を表示できれば便利でしょ

OnTime Group Calendar Direct Shop 2020/01/25

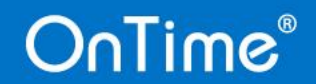

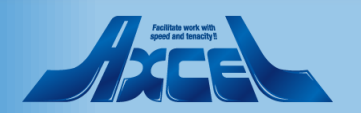

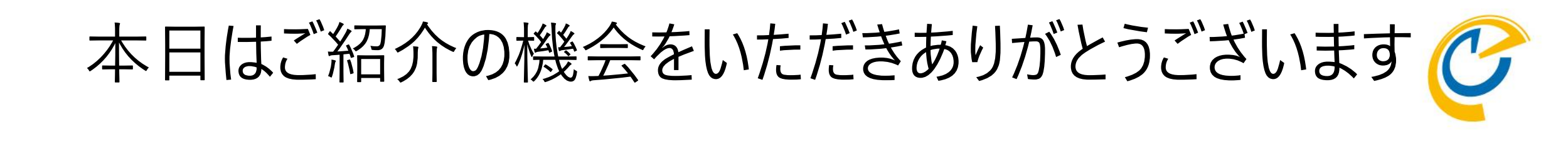

- ・配信もあるので出来るだけパワポの中だけでアニメーションさせました。
- 週明けにYoutube、SlideShare、PDFで公開します。
- ・公開先はconnpassイベントページとOnTimeニュースページでご案内します。

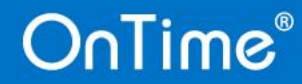

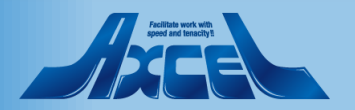

## OnTime Group Calendar Direct Shop とは

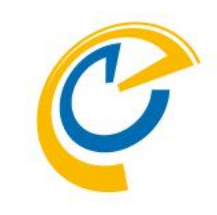

- OnTime Group Calendar 日本総代理店 有限会社アクセルが運営
  - Googleで「OnTime」を検索
  - https://ontimesuite.jp
  - Facebook @OnTimeJp
  - twitter @ontime\_jp
- 岡本敏弘 仕事が美しく、そして効率よく回る姿を具現化することに喜びを感じる
  - 最近のトピック 15年前に作ったAccessの請求書アプリが動いてるのを見せられた時に困惑
  - tokamoto@axcel.co.jp
  - Facebook @okamo.moba
  - Twitter @okamomoba

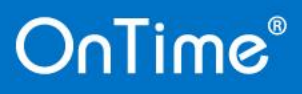

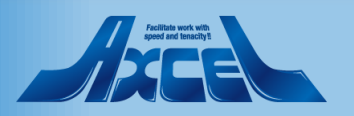

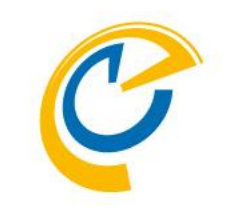

- ・縦にユーザーや会議室の一覧、横に時間軸のデザイン
- •皆さんが見慣れた行き先掲示板のフォーマット
- 表示するグループはサクサクっと切り替わる
- ・見る人、見られる人で表示/編集権限は厳密に管理
- ・シンプルな画面とクリック/ドラッグ操作ですぐに使えるようになる
- ・とにかく見て下さい デモ

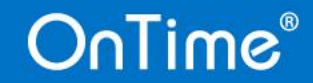

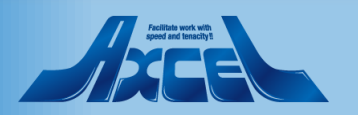

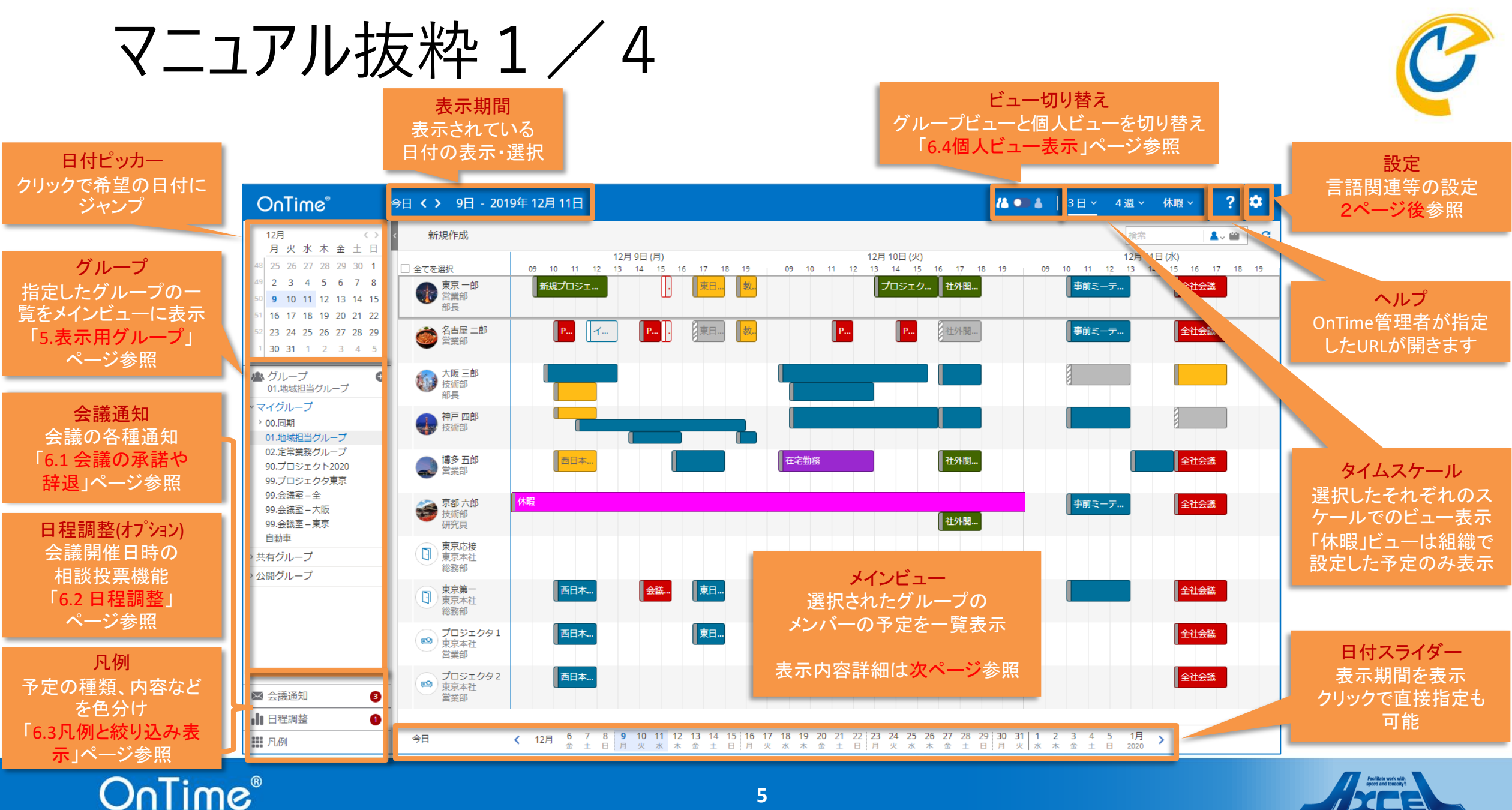

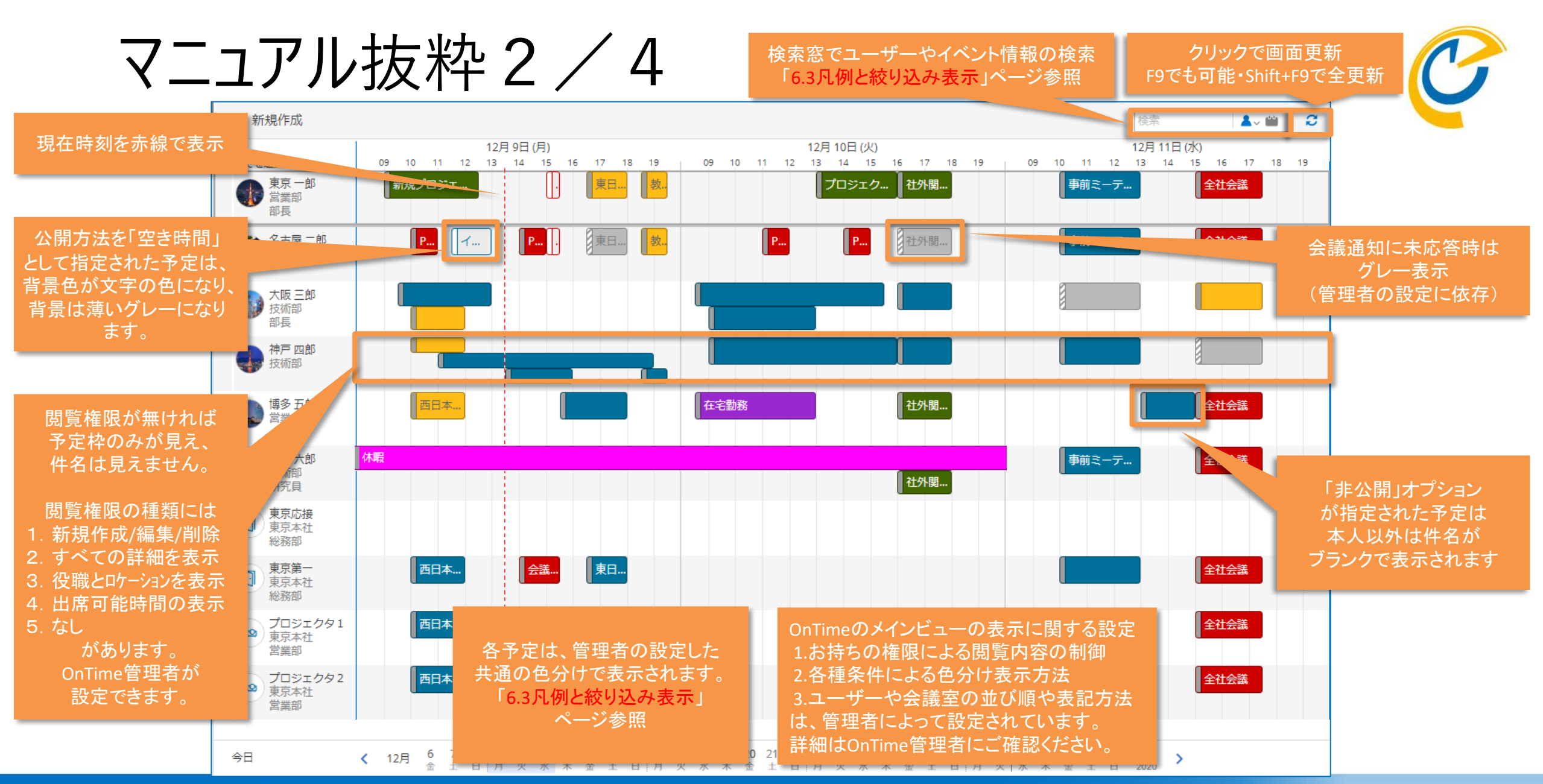

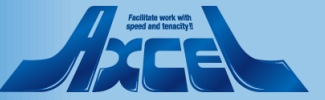

マニュアル抜粋3/4

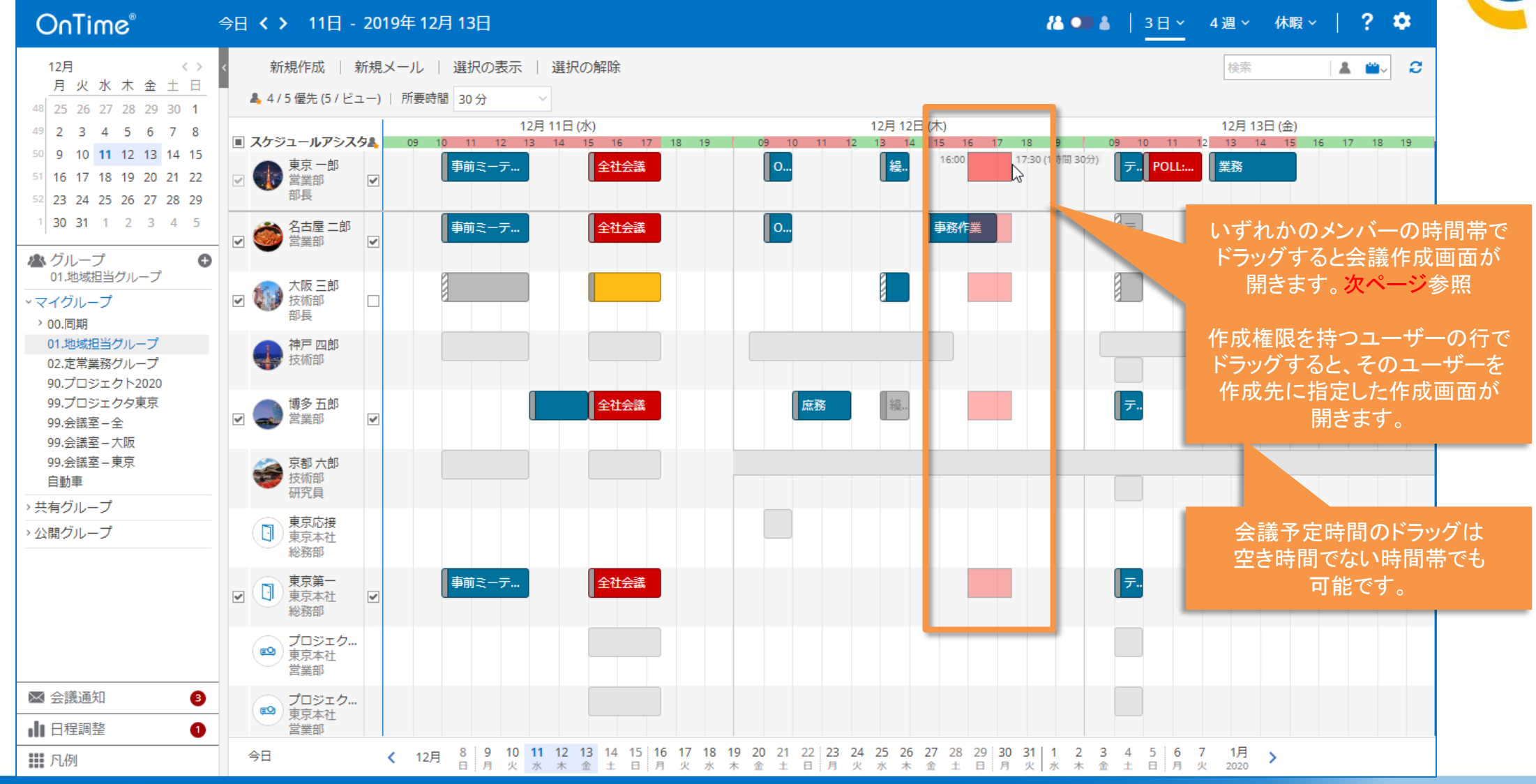

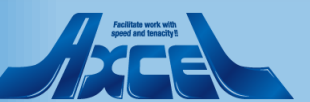

7

| $\overline{\mathbf{A}}$ | 'ニュアリ                                                                                                    | レ抜制                                                                                                    | <b>沿</b>    | 4 /                         | <b>4</b>                                                                                                    |        |                            |                  | C                             |
|-------------------------|----------------------------------------------------------------------------------------------------|----------------------------------------------------------------------------------------------------|-------------|-----------------------------|----------------------------------------------------------------------------------------------------|--------|----------------------------|------------------|-------------------------------|
|                         | On<br>選択したユ<br><sup>125</sup> 必須欄に指                                                                                                    | ーザー名が<br>定されます。                                                                                                    | 0194<br>見メ- | <b>∓ 12月 13日</b><br>送信   重複 | 「重複予定の確認」は次ページ<br>予定の確認   出席可能時間の検索                                                                                                    | 4週~ 休町 | g∽   <b>?</b>              | <b>≎</b><br>×    |                               |
|                         | 48 25 FF 成画面での<br>49 2 削除がで<br>50 9 他の項目は <sup>5</sup>                                                                                                    | ぐさます。<br>予定作成時と                                                                                                    |             | 件名                          |                                                                                                    |        |                            |                  |                               |
|                         | 51 16 同じ <sup>-</sup><br>52 23<br>1 30 31 1 2 3 4 5                                                                                                    | です。<br>※ <sup>名古屋 二郎</sup>                                                                                                    |             | 必須                          | <ul> <li>② 名古屋 二郎 ×</li> <li>◎ 博多 五郎 ×</li> <li>◎ 大阪 三郎 ×</li> <li>⑥ 東京第一 ×</li> </ul>                                                                                        |        | <sub>裁至の追加</sub><br>渡<br>社 | 空い<br>の <i>そ</i> | いている会議室<br>⊁を表示します            |
|                         | ▲ グループ<br>01.地域担当グループ<br>マスイグループ                                                                                                    | <ul> <li>✓ </li> <li>✓ </li> <li< td=""><td></td><td>任意</td><td></td><td>東京年初</td><td>二<br/>社</td><td>表示</td><td><del>、</del>リストから選抜<br/>できます。</td></li<></ul> |             | 任意                          |                                                                                                    | 東京年初   | 二<br>社                     | 表示               | <del>、</del> リストから選抜<br>できます。 |
|                         | <ul> <li>&gt; 00.同期</li> <li>01.地域担当グループ</li> <li>02.定常業務グループ</li> </ul>                                                                                                    | 部長 神戸四郎 技術部                                                                                                    |             | 開始<br>終了                    | 2019年12月12日 (木) ∨       16:00 ∨       □ 終日         2019年12月12日 (木) ∨       17:30 ∨       1 時間 30 分       ∨                                                                    |        | 繰り返し                       |                  |                               |
|                         | 90.プロジェクト2020<br>99.プロジェクタ東京<br>99.会議室-全                                                                                                    | ✓ 場多五郎<br>営業部                                                                                                    |             | 公開方法                        | 予定あり ~ □ 非公開                                                                                                    |        |                            |                  |                               |
|                         | 99.会議至一大阪<br>99.会議至一東京<br>自動車                                                                                                    | 京都 六郎<br>技術部<br>研究員                                                                                                    |             | 分類                          |                                                                                                    |        |                            |                  |                               |
|                         | <ul> <li>→ 共有グループ</li> <li>→ 公開グループ</li> </ul>                                                                                                    | 東京応接<br>東京本社<br>総務部                                                                                                    |             | 作成先                         | ◎ 東京 一郎 ×                                                                                                    |        |                            |                  |                               |
|                         |                                                                                                    | ☑ 東京第一<br>東京本社<br>総務部                                                                                                    | >           | B I <u>∪</u>                | $_{\mathrm{abc}}$ $A_{\mathrm{A}}$ $A^{\circ}$ $A$ $\swarrow$ $\equiv$ $\equiv$ $\equiv$ $\equiv$ $\equiv$ $\equiv$ $\triangleq$ $\equiv$ $\triangleq$ $\boxtimes$ $\bigcirc$ |        |                            | _                |                               |
|                         | ■ △洋澤加                                                                                                    | プロジェク     東京本社     営業部                                                                                                    |             |                             |                                                                                                    |        |                            |                  |                               |
|                         | <ul> <li>➡ 云歳通知</li> <li>▲</li> <li>▲</li></ul> | プロジェク     東京本社     営業部                                                                                                    |             |                             |                                                                                                    |        |                            |                  |                               |
|                         | 111 凡例                                                                                                    | 今日                                                                                                    | <           |                             |                                                                                                    |        |                            |                  |                               |

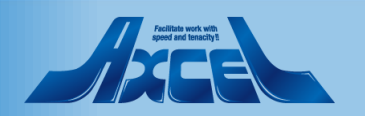

### OnTime Group Calendar 特徴

C

- 大規模ユーザーのExchangeのスケジュールデータでも超高速動作
- 表示グループの切替でも長期間のタイムスケールでも超高速動作
- ・操作体系はとってもシンプル
- 殆どクリックとドラッグだけなのですぐに覚えちゃう
- ヨーロッパと日本の皆さんが欲しそうな画面や機能が殆ど同じだから
- ぜひご要望を教えてください。標準化して頑張って実装します。
- そして特有のニーズへは Power Platform で実現してあげてください。
- それでは少し内部の動きを見てみましょう。

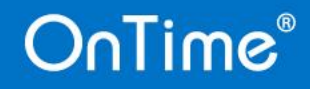

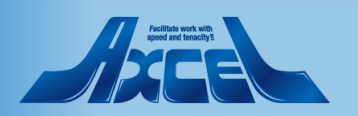

### 通常は本人が自身のMailBoxに接続するだけ Ε

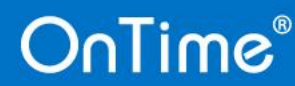

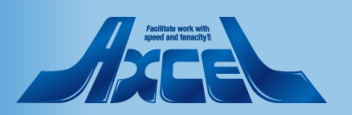

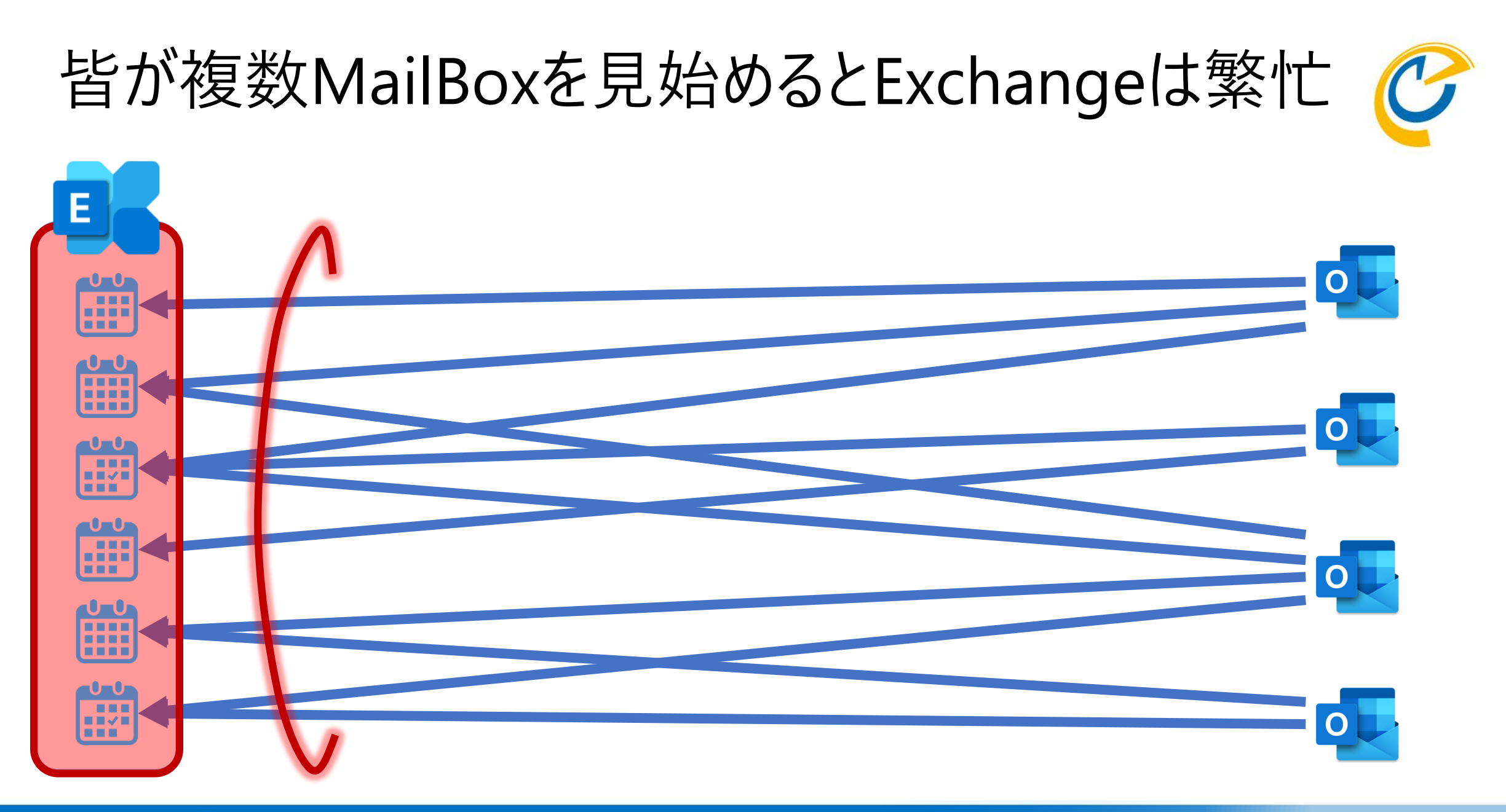

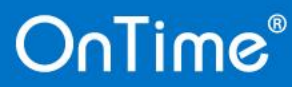

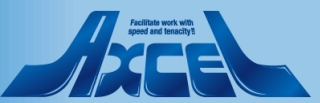

### アプリでUIを準備しても接続数は減りません

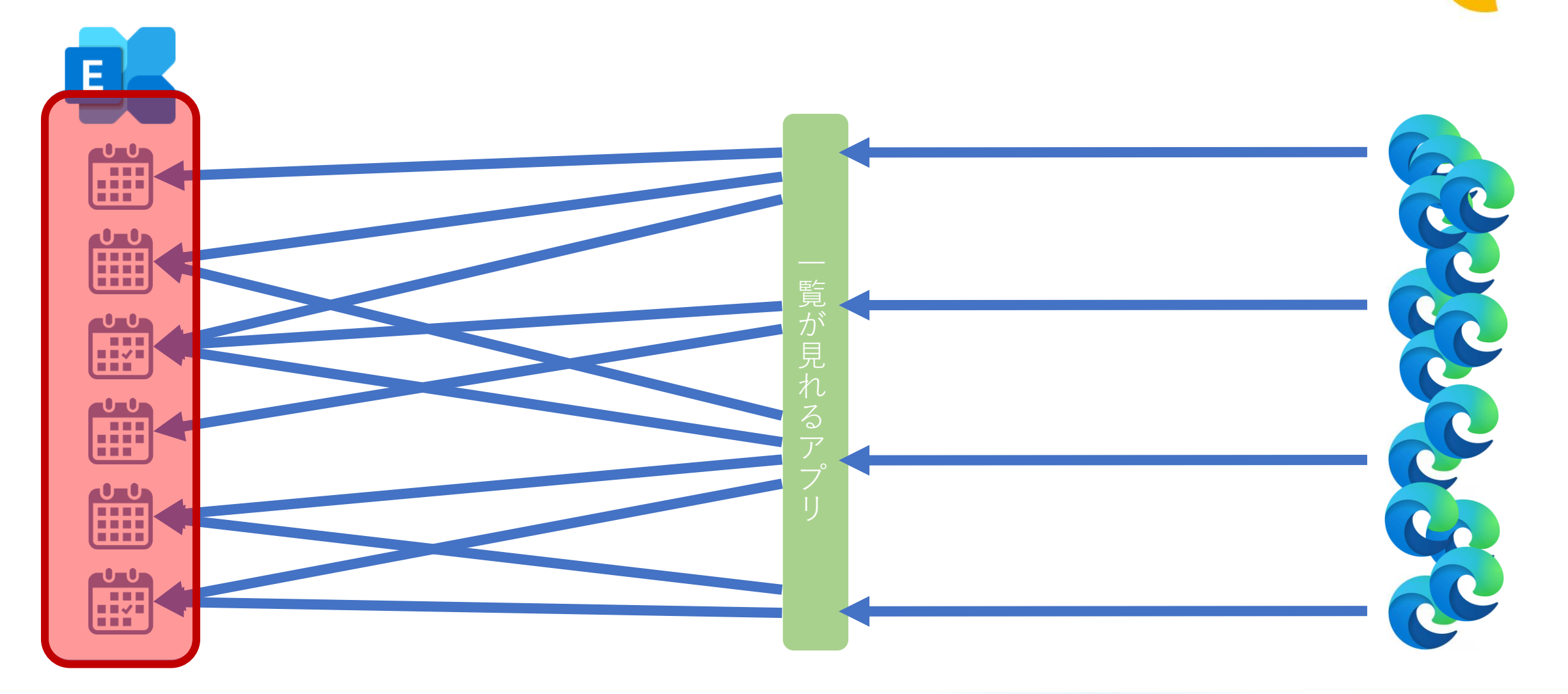

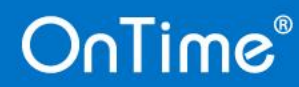

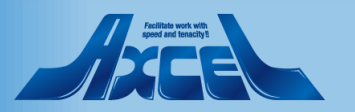

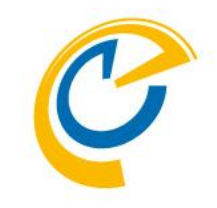

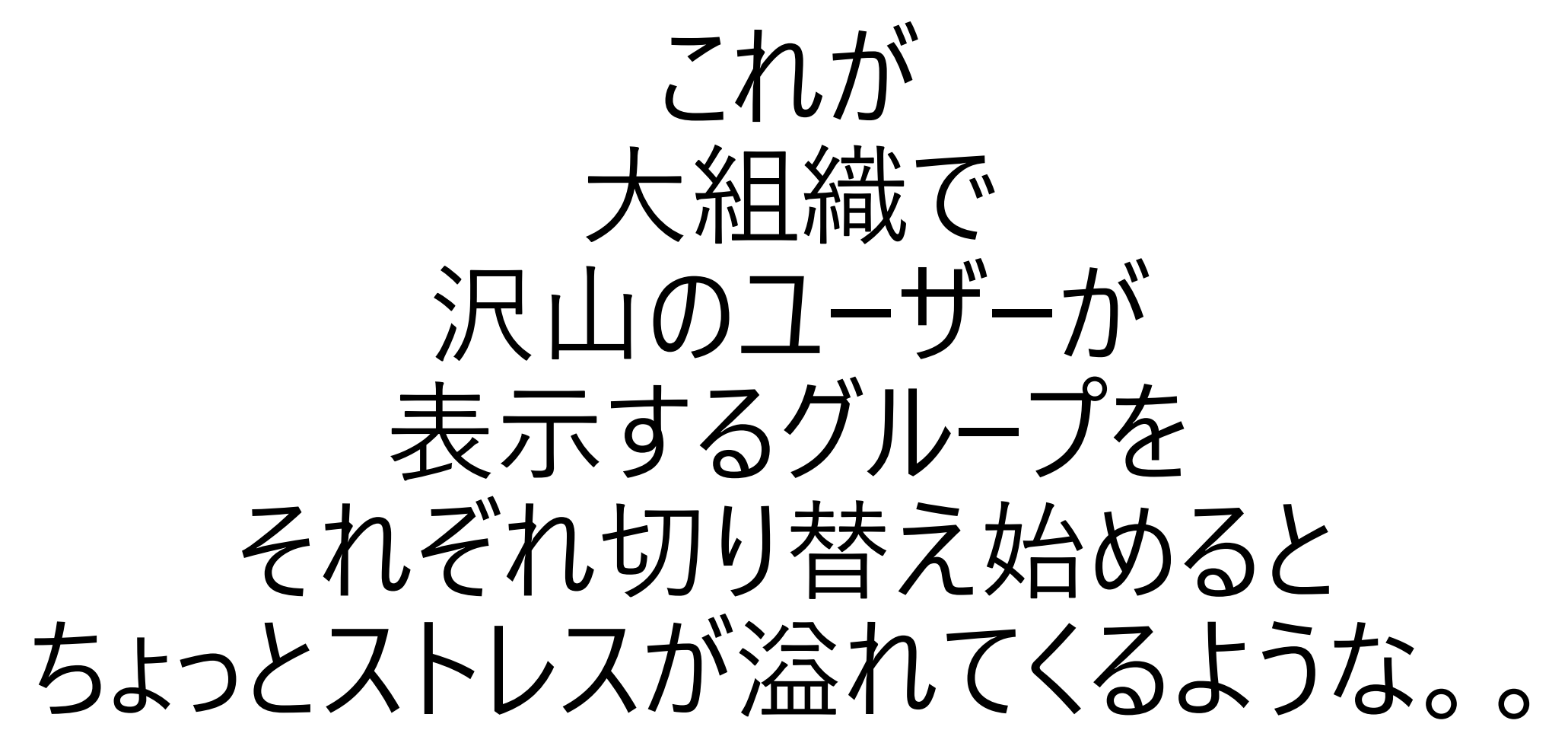

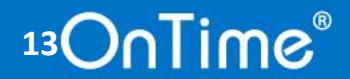

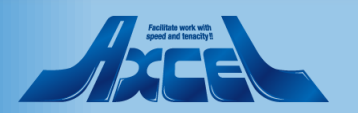

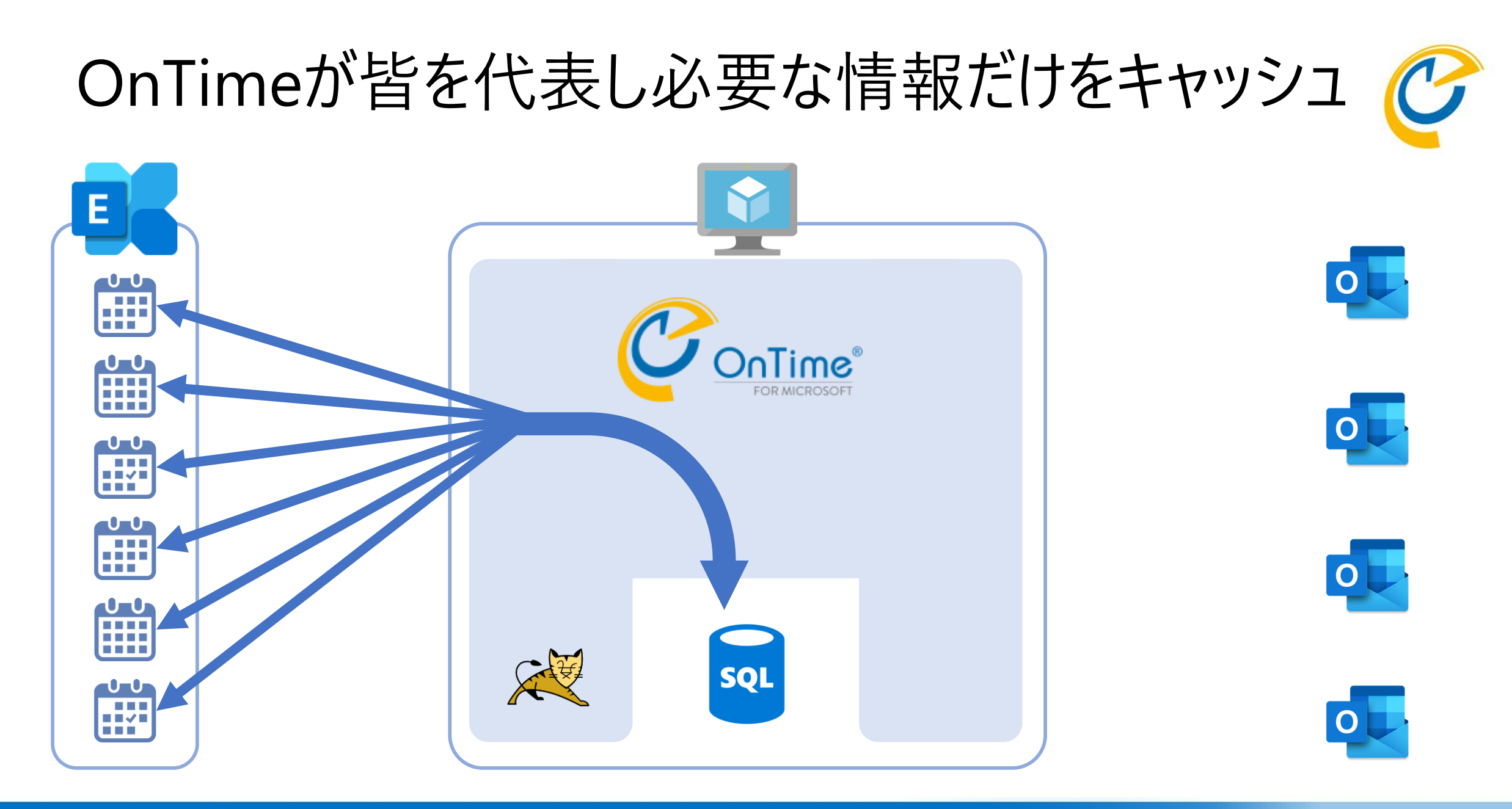

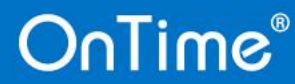

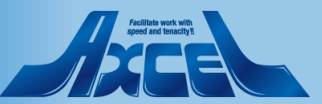

#### クライアントもOnTimeで見た目が行先掲示板的に Е DnTime -0-0 Ĩ FOR MICROSOF SQL

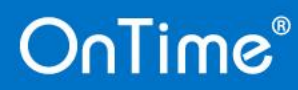

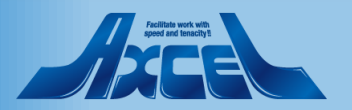

### 更新が無ければExchangeと通信は殆ど無し Ε nTime OR MICROSO ~ $\mathbf{U}$ Ē SQL

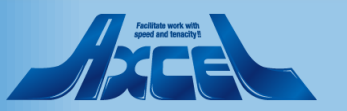

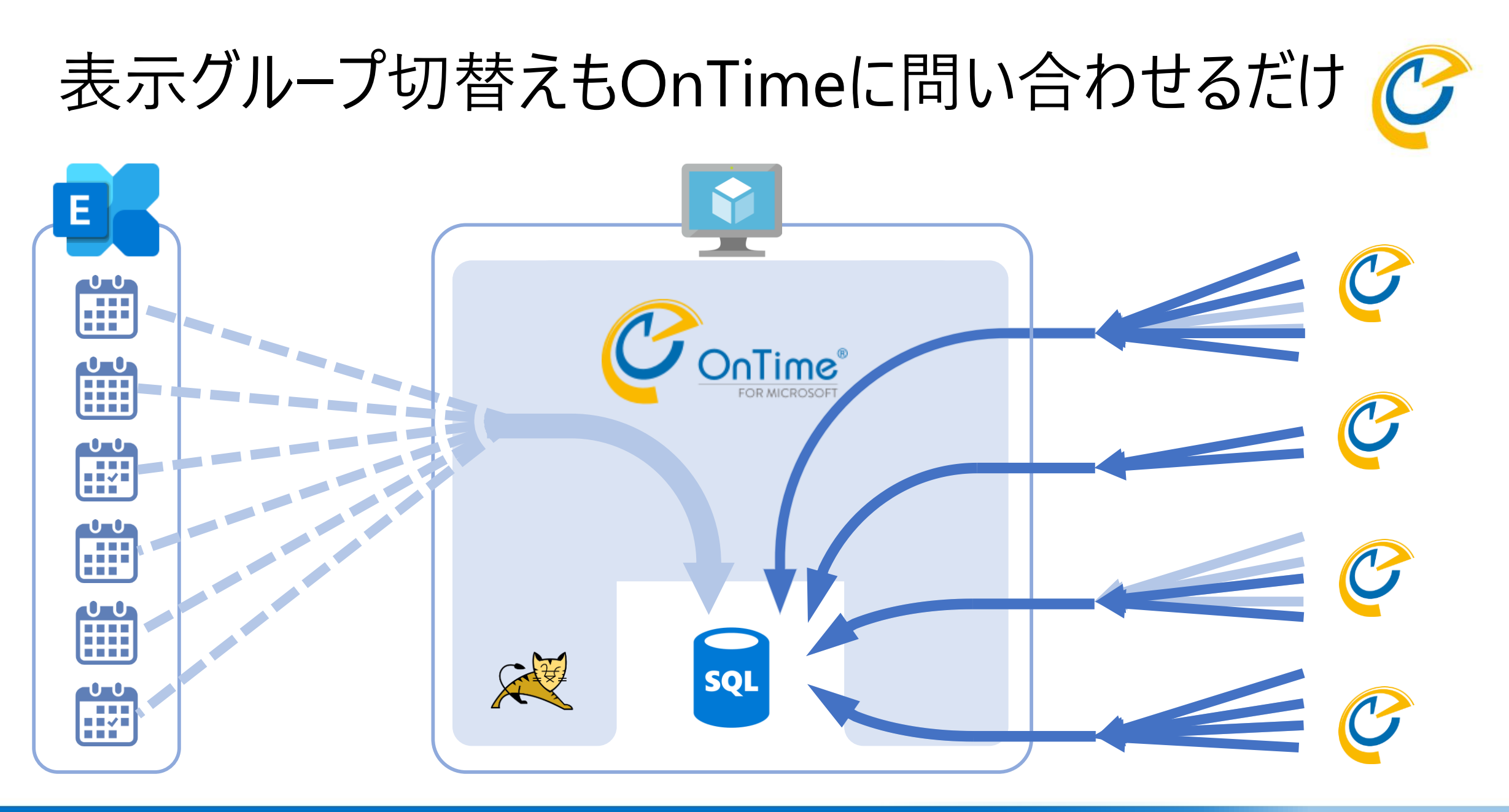

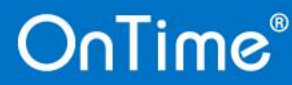

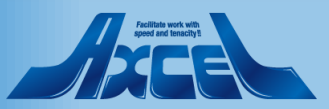

### その間もExchangeと通信は殆ど無し

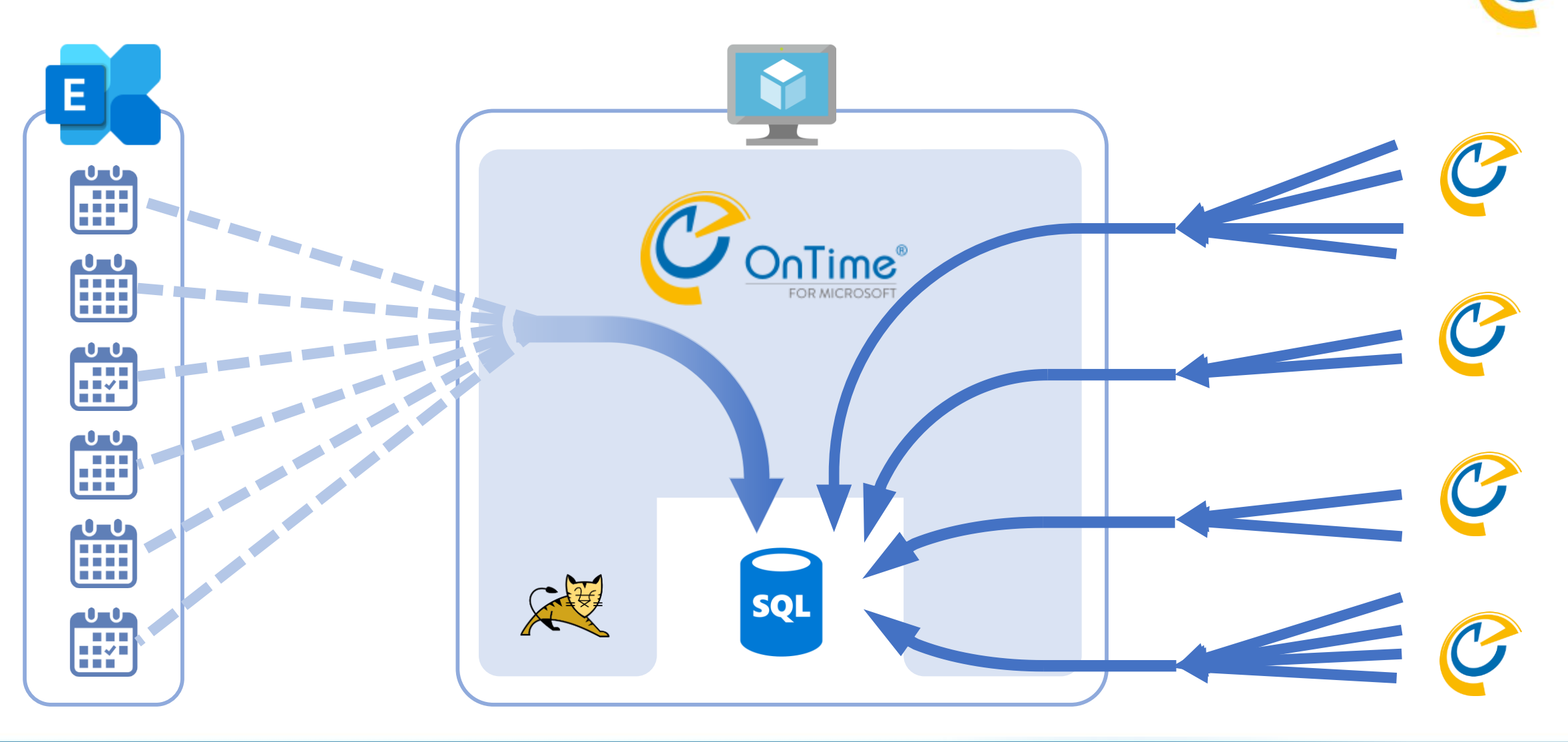

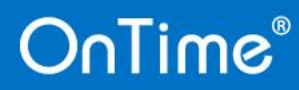

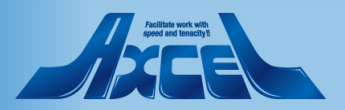

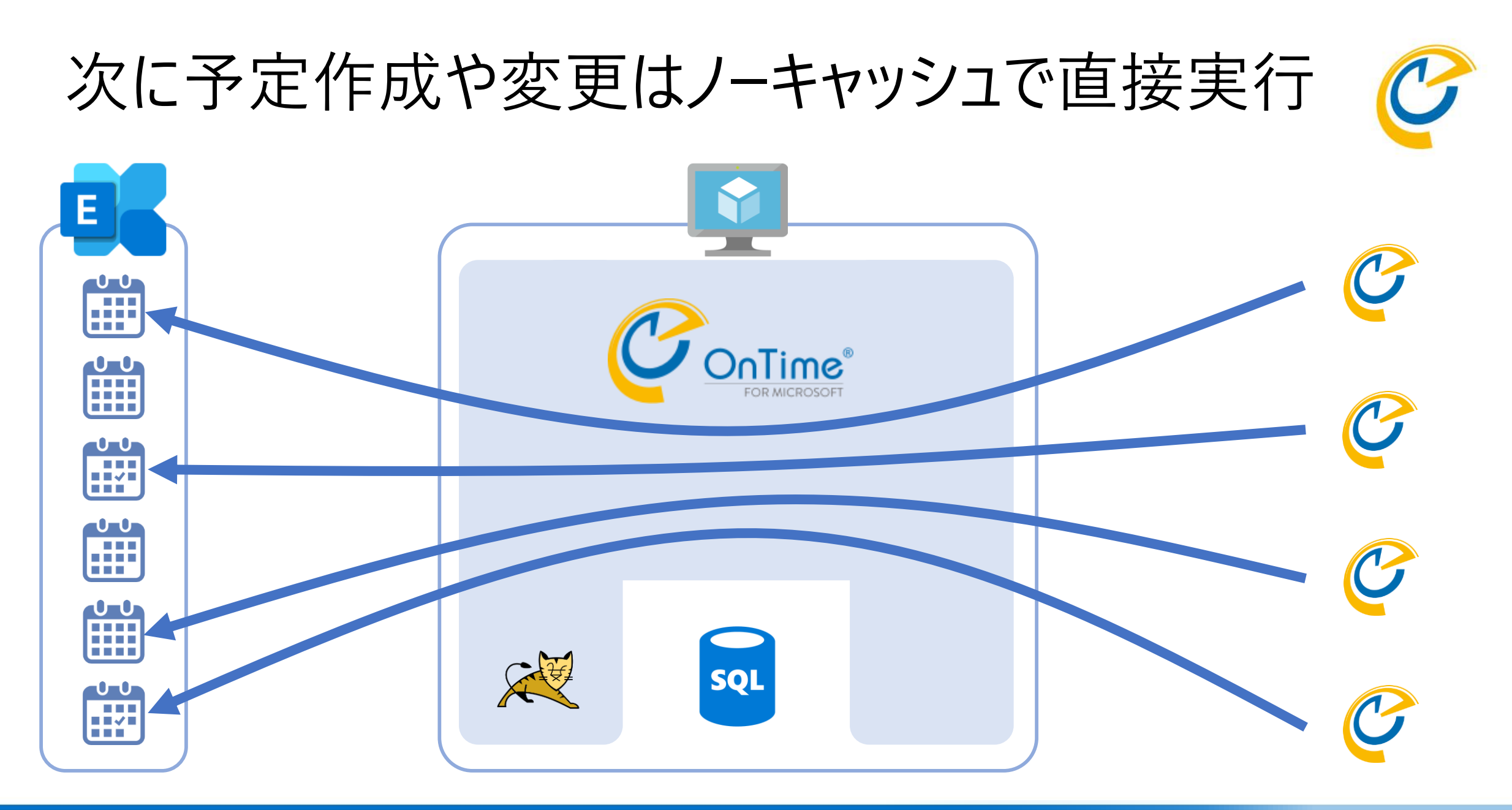

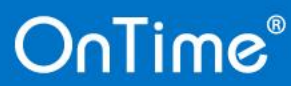

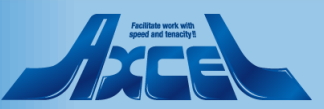

### そしてすぐに反映されます

OnTime®

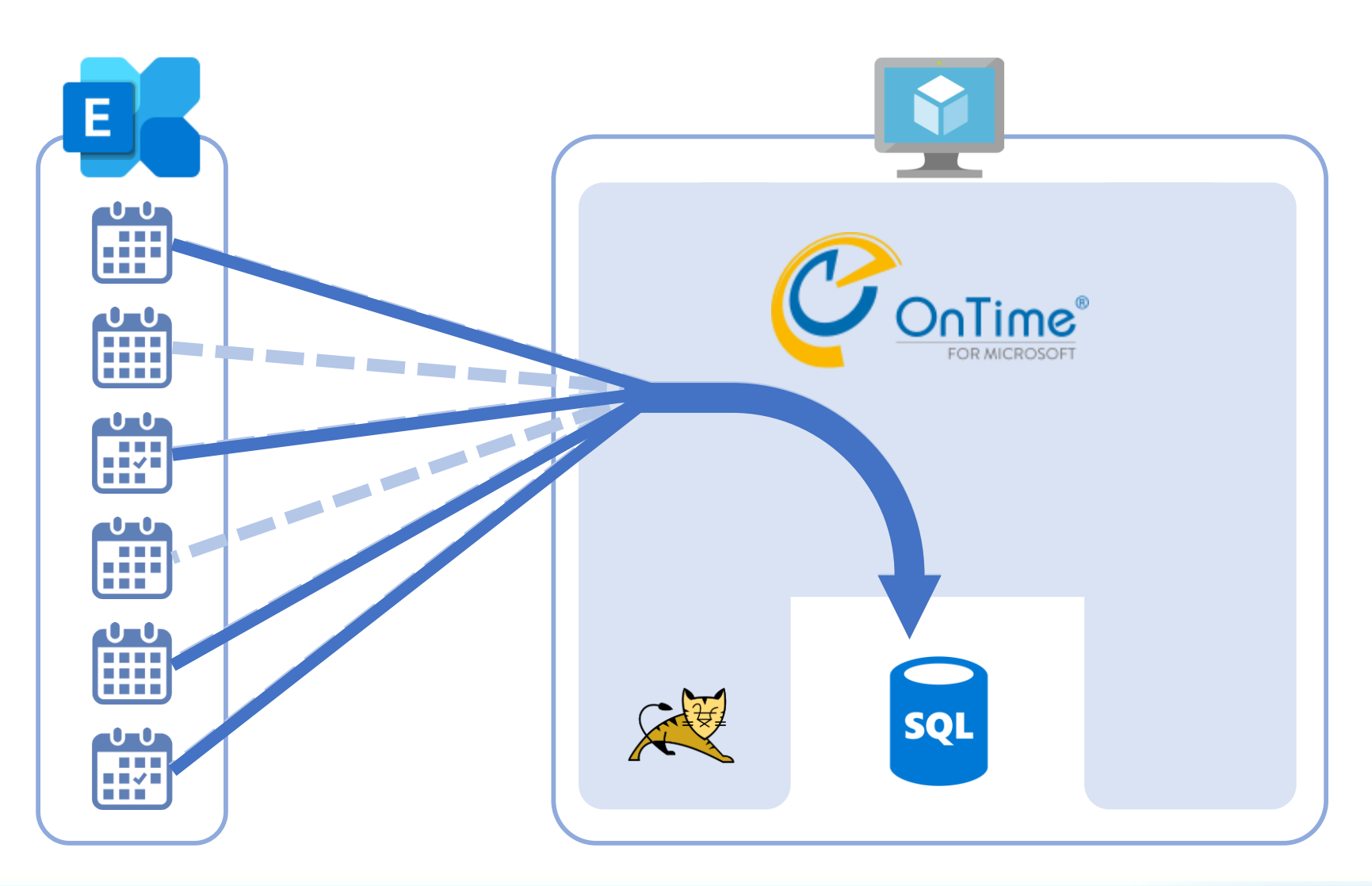

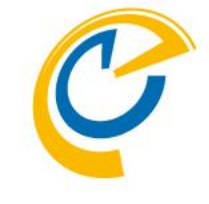

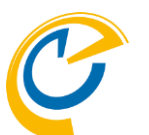

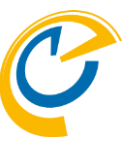

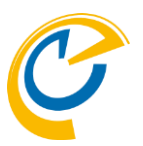

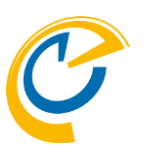

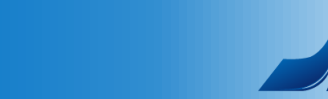

#### 20

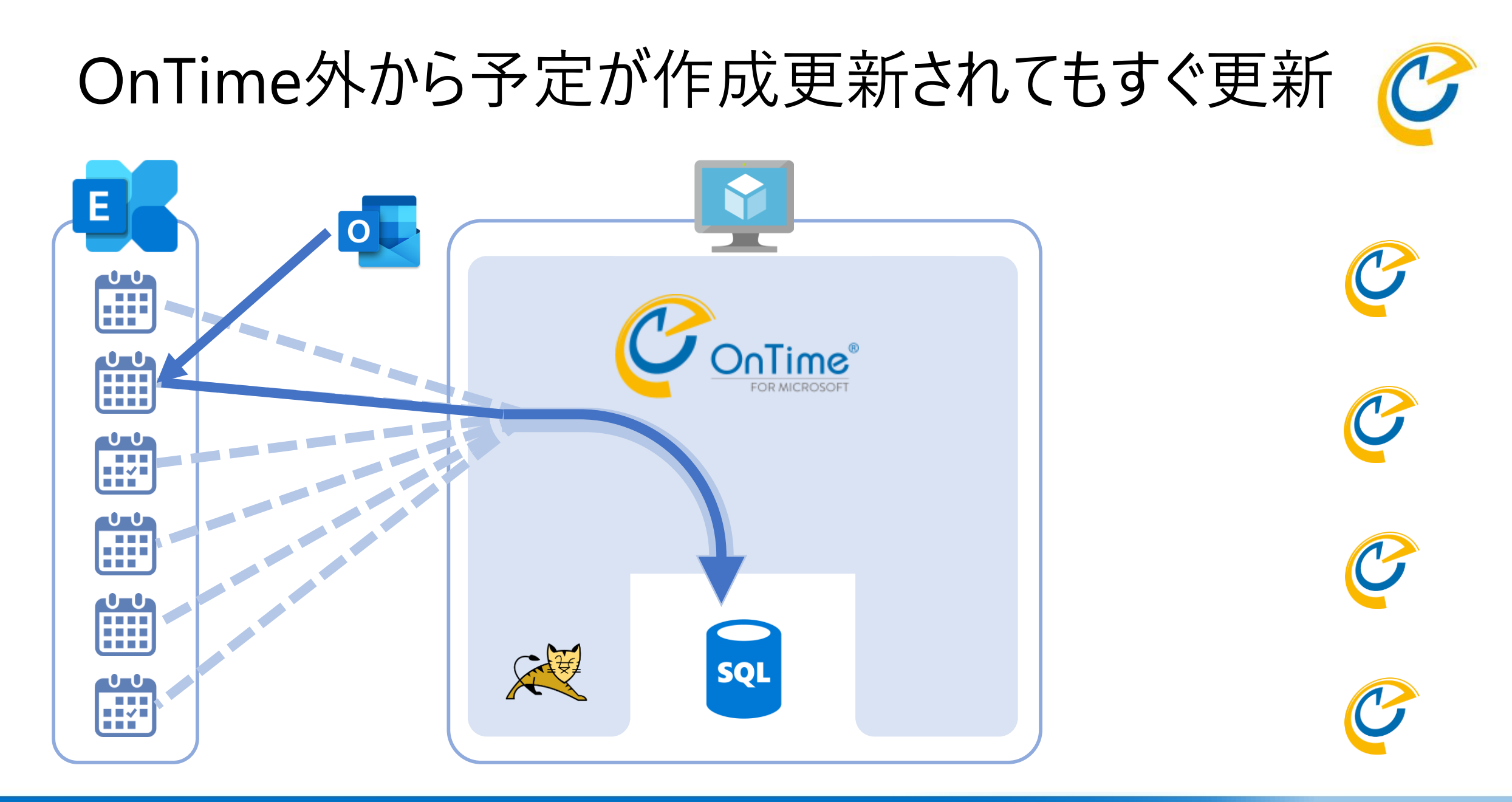

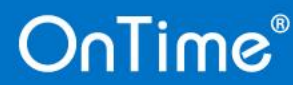

### 部署だけ導入も可能、テナント全体の必要なし

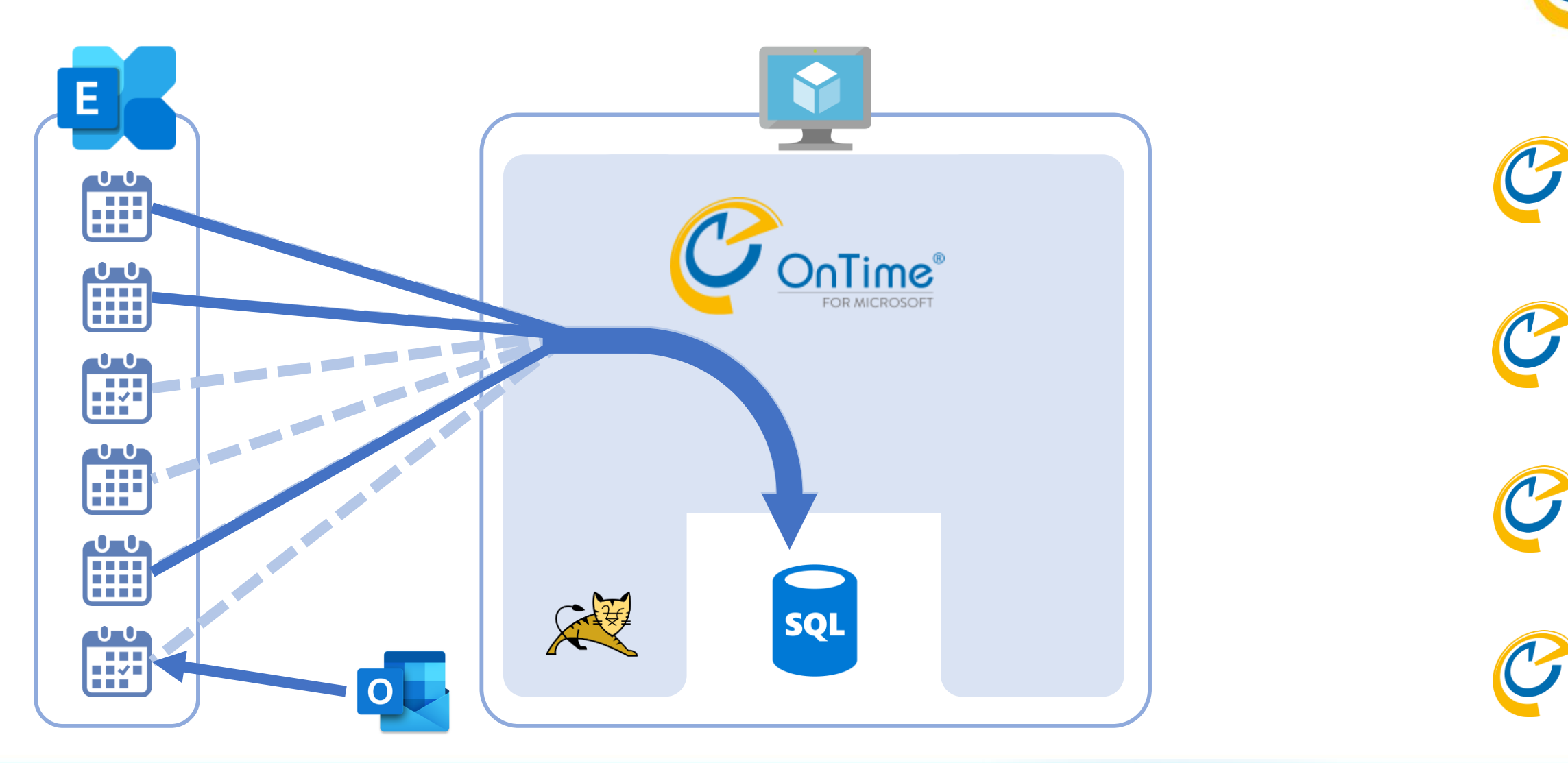

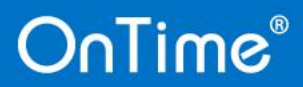

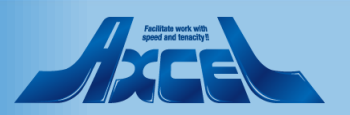

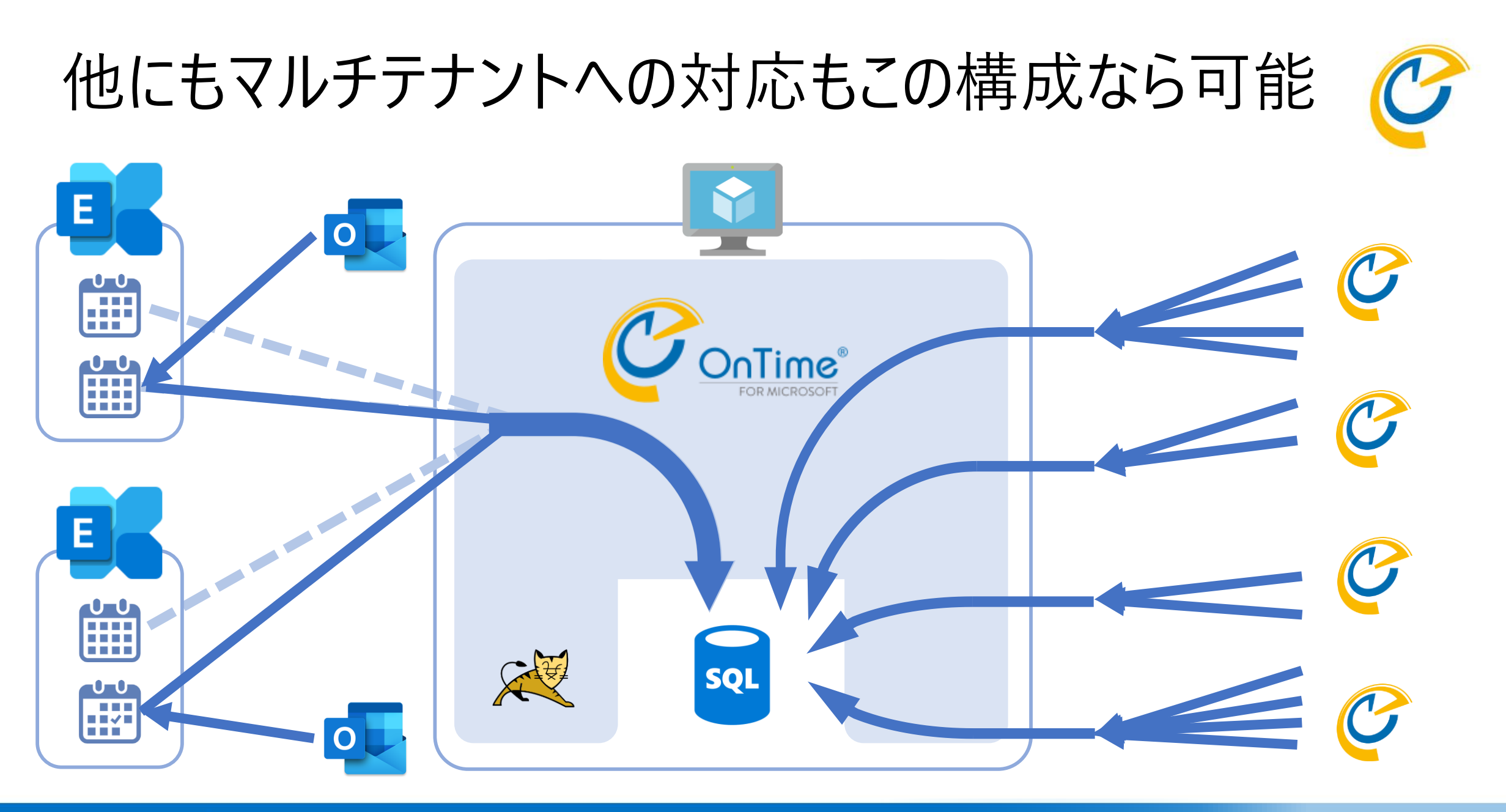

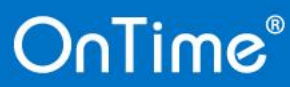

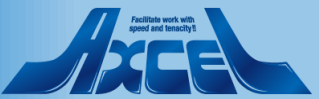

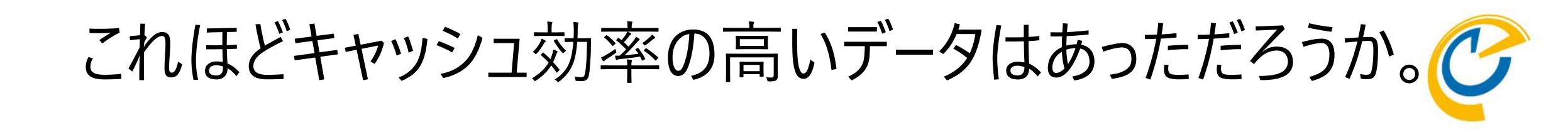

- 同じような内容(全社員のとある期間の予定データ)を
- 個別の要望にあわせて組み合わせて提供する。
- ・けどその内容(全予定データの一部)は頻度よく更新される。
- これほどキャッシュするのに適したデータはおそらくないんじゃないかと。。。
- だからこそリアルタイムキャッシュデータを見せることは
- データストア (Exchange) の負担は減るし
- ・そこ(Exchange)へ到達するためのルート(GW)の負担も軽減。

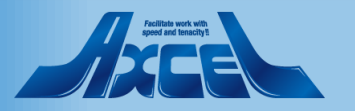

さてここからTeamsのお話しです

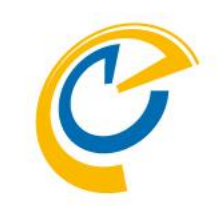

• Teamsからの会議ってどうですか?

・共通の空き時間はどうやって確認しましょう?

・チャネルに参加しているメンバー覚えてますか?

•オフライン会議はどうやって行いましょうかね。

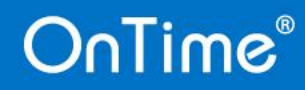

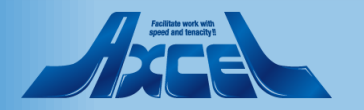

1. 例えばこんなシチュエーション

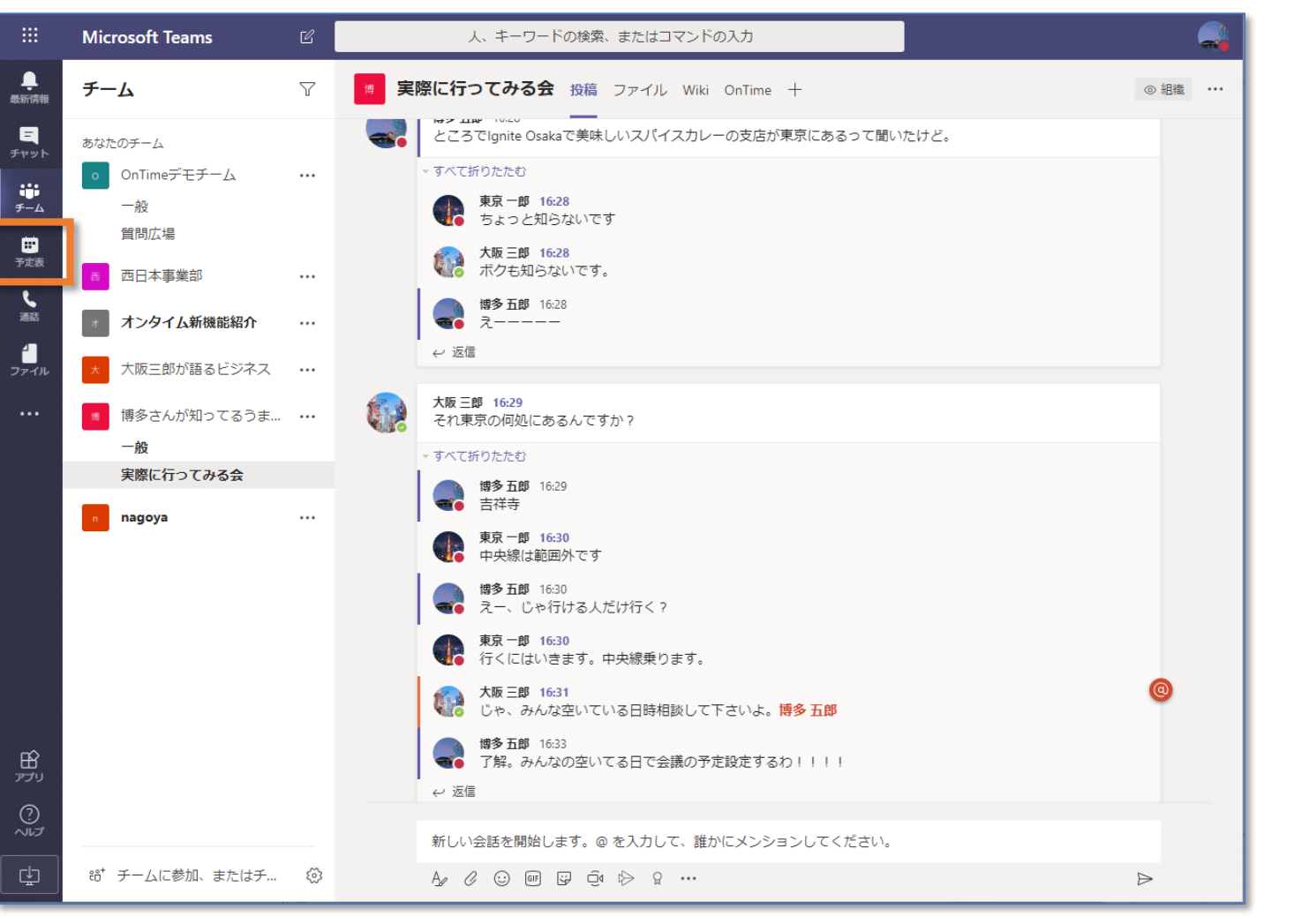

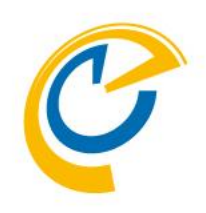

- 1. みんなでスパイスカレーを 食べに行こ。
- 2. 空いてる日を確認するよ。
- 3. みんなに予定入れるよ。

まずは「予定表」を 開いて。。。

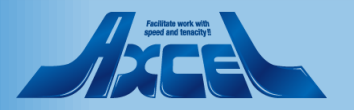

2. 「+新しい会議」をクリックして、、、

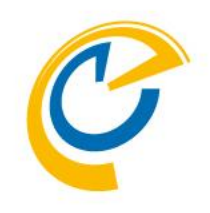

|                      | Microsoft Teams |                  | 人、キーワード   | の検索、またはコマンドの入力      |                  |                             |                                                                                  |                             |
|----------------------|-----------------|------------------|-----------|---------------------|------------------|-----------------------------|----------------------------------------------------------------------------------|-----------------------------|
| ・<br>最新情報            | Ē               | 予定表              |           |                     |                  |                             | <u> <u></u> うす</u>                                                               | ぐ会議 + 新しい会議                 |
| ー<br>チャット            |                 | 今日 < >           | 2020 1月 ~ |                     |                  |                             |                                                                                  | □ 稼働日 ∨                     |
| ₩<br><del>7</del> -4 |                 | <b>13</b><br>月曜日 |           | <b>14</b><br>火曜日    | <b>15</b><br>水曜日 | <b>16</b><br><sup>木曜日</sup> |                                                                                  | <b>17</b><br><sup>金曜日</sup> |
|                      | 午前9時            |                  |           | <b>棚卸し</b><br>博多 五郎 |                  |                             |                                                                                  |                             |
| 、<br>通話<br>ファイル      | 午前10時           | ぶつ通し会議           |           |                     |                  |                             |                                                                                  | kakunin<br>東京太郎             |
|                      | 午前11時           |                  |           |                     | 離もり仕事            |                             |                                                                                  |                             |
|                      | 午後12時<br>午後1時   |                  |           |                     |                  |                             |                                                                                  | 3.7<br>博多 五郎                |
|                      | 午後2時            |                  |           |                     | -                | aaaaaa<br>東京太郎              |                                                                                  |                             |
| ₽<br>₽               | 午後3時            |                  |           | 棚卸し2<br>博多 五郎       |                  |                             | <ul> <li>会議Teamsから</li> <li>博多さんが知っ</li> <li>てるうまいもん</li> <li>博多 五郎 四</li> </ul> | 休暇申請プロジェクト<br>東京 一郎         |
| ?<br>Tur             | 午後4時            |                  |           |                     |                  |                             | Temas <b>2</b><br>Microsoft Teams<br>会議                                          |                             |
| ¢                    | 午後5時            |                  |           |                     |                  |                             | 博多 五即                                                                            | \$                          |

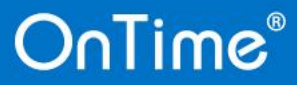

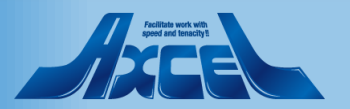

## 3. チャネルを選んで、あっ、みんなの空き確認!

28

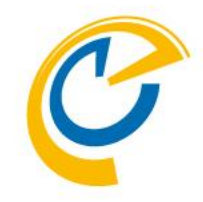

|               |                  |                                               |                                    | 索、またはコマンドの入力    |                                  |               |
|---------------|------------------|-----------------------------------------------|------------------------------------|-----------------|----------------------------------|---------------|
|               | ● 予定表            |                                               |                                    |                 | Ū,                               | 今すぐ会議 + 新しい会議 |
|               | (*) 今日 〈         | 新しい会議                                         |                                    |                 |                                  | 茴 稼働日 ∨       |
|               | <b>13</b><br>月曜日 | タイトル<br>スパイスカレー食べるよ                           |                                    |                 | 会議をするチャネルを選択<br>博多さんが知ってるうまいもんの/ | ±∨            |
| ●<br>●<br>予定表 | 午前9時             | 場所                                            |                                    |                 | ユーザーを招待                          |               |
|               | (Trates onto 1   |                                               |                                    | ~               | 他のユーザーを招待                        |               |
|               | ▼問「0時」ぶつ通し会      | 開始<br>2020/01/16 17:00                        | 終了<br>2020/01/16                   | 繰り返し 🗌<br>17:30 | 開催者 博多 五郎                        | in<br>t魚『     |
|               | 午前11時            | 詳細                                            |                                    | ① スケジュール アシス    | hakata@ontimedemo.com            |               |
|               | 午後12時            | B I 旦 S   ∀ A<br>この新しい会議の詳細を入力しま              | AA 段落〜 <u>T</u> <sub>x</sub><br>ます | <≃ →≕ •••       |                                  |               |
|               | 午後1時             |                                               |                                    |                 |                                  | 1 <b>4</b> 3  |
|               | 午後2時             |                                               |                                    |                 |                                  |               |
|               | 午後3時             |                                               |                                    |                 |                                  |               |
|               | 午後4時             | これは Microsoft Teams のオンライン会議<br>オンラインで参加できます。 | です。誰でも                             |                 | 閉じる スケジュール                       |               |
| 4             | 午後5時             |                                               |                                    |                 | 会課<br>博多五郎                       |               |

- チャネルを選択したので投 稿や通知はされるけど、、、
- みんなが空いている時間は
   どうしよう。。
- 「スケジュールアシスタント」
   があるぞ!

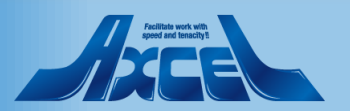

4. やっぱりユーザーの招待で、、、、

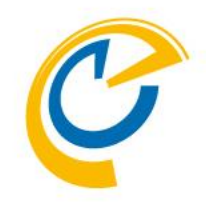

#### 今すぐ会議 予定表 新しい会議 開始 終了 ユーザーを招待 17:00 2020/01/16 17:30 他のユーザーを招待 2020/01/16 水 01/15 7 午前 1 午後 2 午後 3 午後 8 午前 9 午前 10 午前 11 午前 正午 博多 五郎 hakata@ontimedemo.com <sup>前10時</sup> ぶっ通し 浅井 01 $\times$ 空き時間 名古屋 二郎 $\times$ 取り込み中 植田 03 $\times$ カキ時間 大阪 三郎 仮の予定 6 $\times$ 戻る 閉じる スケジュール設定

 空き時間を確認するなら 招待を入れないといけない のかぁ。。。。

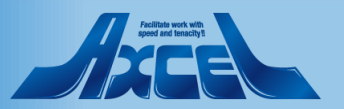

5. であと誰だっけ?いいや「スケジュール設定」!

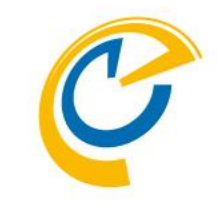

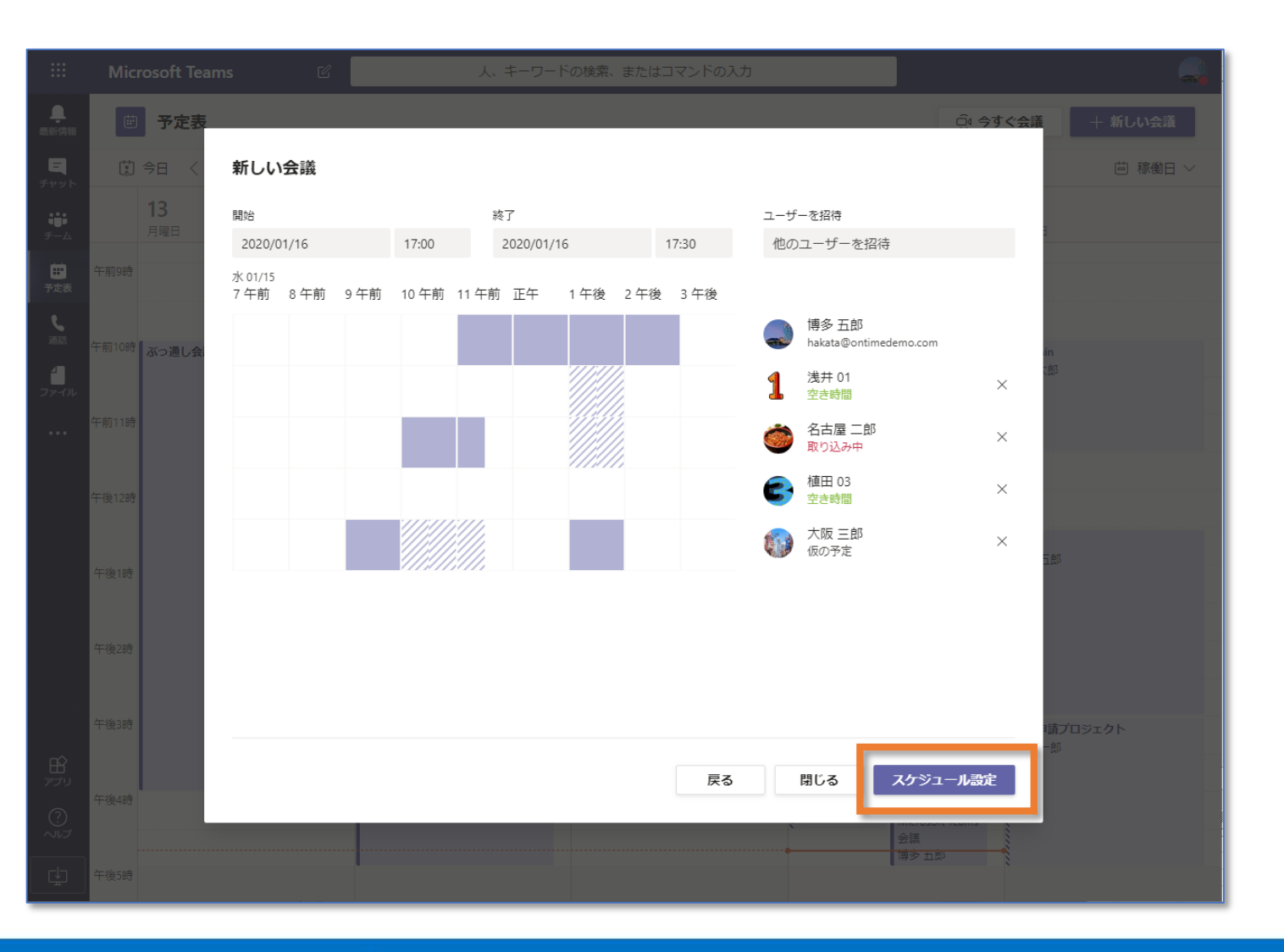

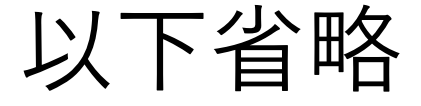

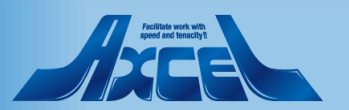

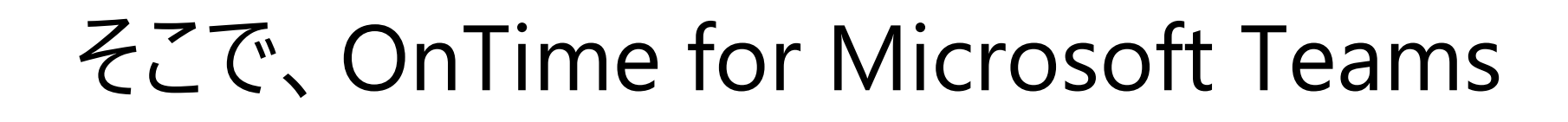

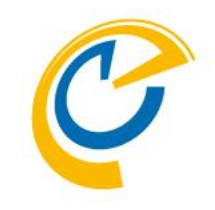

### OnTimeをそのままTeamsに持ち込みました(標準対応)

### •特徴はメインビューがそのチームのメンバー一覧になります

•なので、そのチームメンバーの空き時間は一目瞭然

OnTime®

### •更に会議の作成も数クリックで実行出来ます デモ

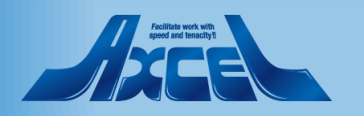

1. 「OnTime」タブをクリック!

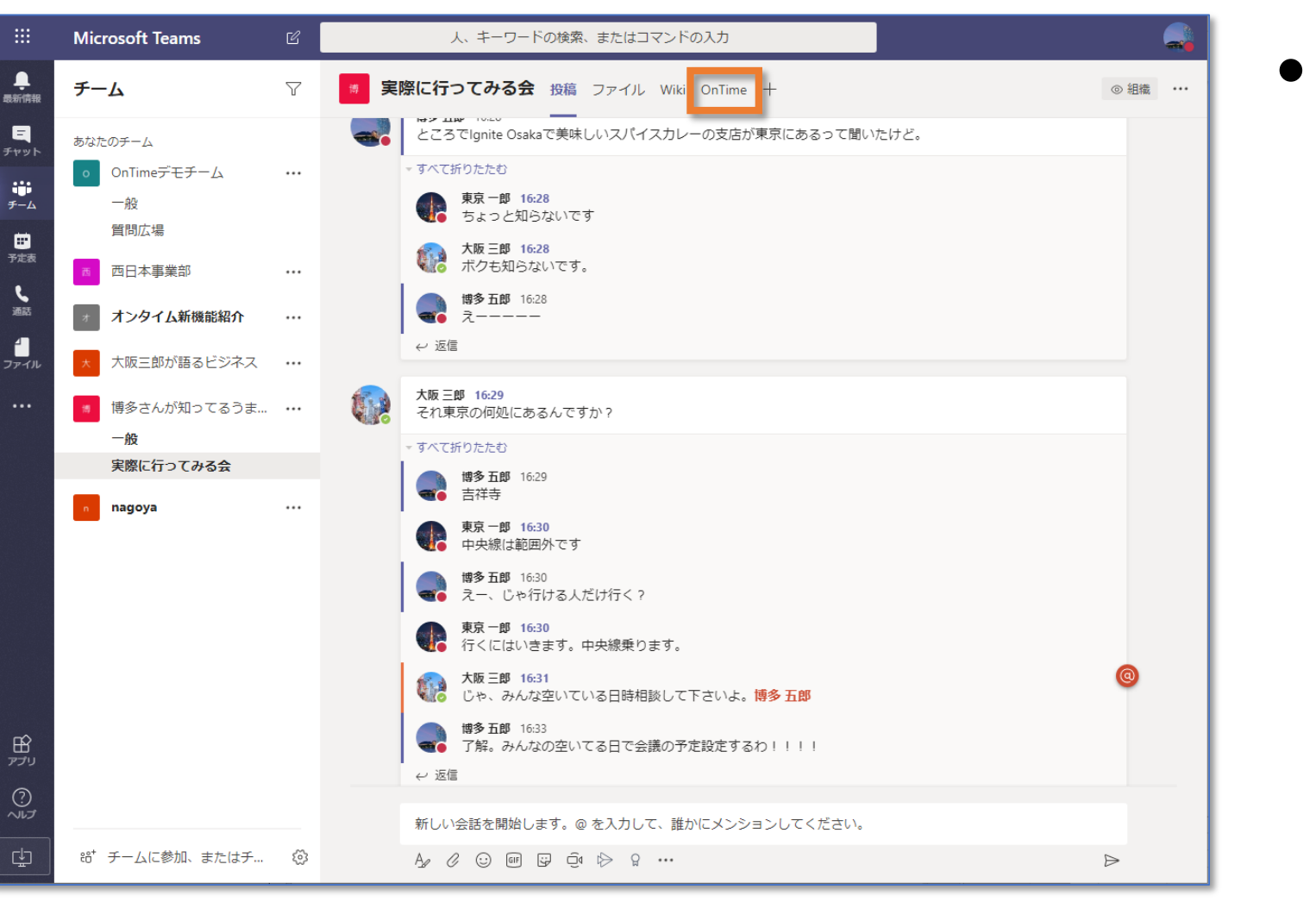

• カチッ

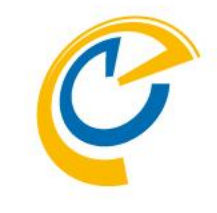

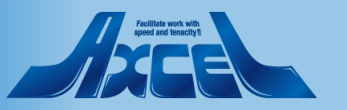

2. 「会議の作成」をクリック!

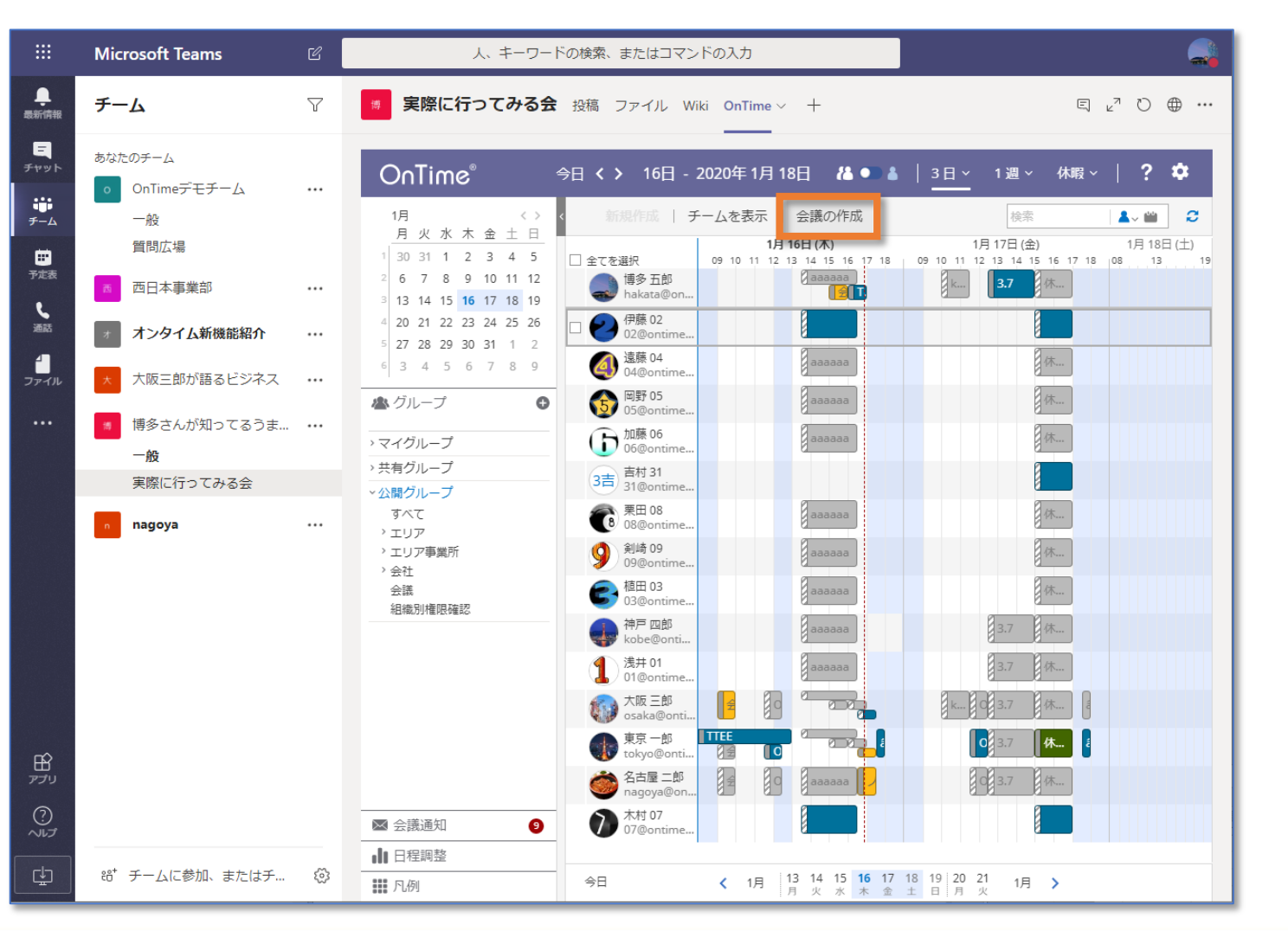

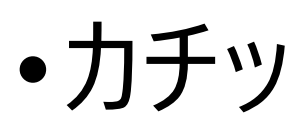

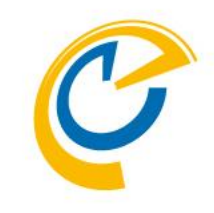

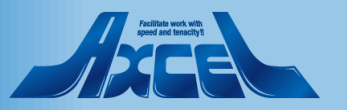

## 3. 「出席可能時間の検索」をクリック!

| :          | Microsoft Teams                           | Ľ    | 人、キーワー                                                                                                    | - ドの検索、または          | コマンドの入力                                                                                                    |      |
|------------|-------------------------------------------|------|----------------------------------------------------------------------------------------------------|---------------------|----------------------------------------------------------------------------------------------------|------|
| 青報         | チーム                                       | Y    | ♥ 実際に行ってみる                                                                                                    |                     | ル Wiki OnTime ~ + E、 ビオ                                                                                                    | ಲ⊕…  |
| у <b>н</b> | あなたのチーム<br>o OnTimeデモチーム                  |      | OnTime®                                                                                                    | 今日〈〉 16             | 5日-2020年1月18日 👪 ● 👗 │ 3日~ 1週~ 休暇~ │                                                                                                    | ? 🌣  |
|            | 一般<br>質問広場                                |      | 1月 《><br>月火水木金土日                                                                                                    | 送信   重複             | 予定の確認 出席可能時間の検索 キャンセル                                                                                                    | ×    |
|            | 西日本事業部                                    |      | <sup>2</sup> 6 7 8 9 10 11 12<br>3 13 14 15 <b>16</b> 17 18 19                                                                                                    | 件名                  | スパイスカレー食べるよ                                                                                                    |      |
|            | オンタイム新機能紹介                                |      | 4         20         21         22         23         24         25         26           5         27         28         29         30         31         1         2 | 場所                  | 吉祥寺 会議至の追加 ◎ 木村 07 × ◎ 神戸 四郎 × ◎ 栗田 08 × ◎ 伊藤 02 × ◎ 創崎 09 × ◎ 加島                                                                                                    | ₹06× |
| 6          | * 大阪三郎が語るビジネス                             |      | <ul> <li>□ 3 4 5 6 7 8 9</li> <li>▲グループ (</li> </ul>                                                                                                    |                     | <ul> <li>② 名古屋二郎×</li> <li>③ 大阪三郎×</li> <li>③ 浅井 01×</li> <li>④ 岡野 05×</li> <li>④ 植田 03×</li> <li>④ 東京一郎×</li> <li>④ 詰村 31×</li> <li>④ 遠藤 04×</li> </ul>                                                                                                    |      |
|            | <ul><li>博多さんが知ってるうま…</li><li>一般</li></ul> |      | >マイグループ                                                                                                    | 任意                  |                                                                                                    |      |
|            | 実際に行ってみる会                                 |      | > 共有クルーフ<br>- 公開グループ                                                                                                    | 開始                  | 2020年1月16日(木) > 17:00 > □ 終日                                                                                                    |      |
|            | n nagoya                                  |      | 9へて<br>> エリア<br>> エリア事業所<br>> 会社                                                                                                    | 終了                  | 2020年1月16日(木) > 17:30 > 30 分 > 第                                                                                                    | 臭り返し |
|            |                                           |      | 会議<br>組織別権限確認                                                                                                    | 公開方法                | 予定あり > □ 非公開                                                                                                    |      |
|            |                                           |      |                                                                                                    | 73.9K               |                                                                                                    |      |
|            |                                           |      |                                                                                                    | 作成先                 | ◎ 博多 五郎 ×                                                                                                    |      |
|            |                                           |      |                                                                                                    | в <i>I</i> <u>U</u> | ${}_{abc}  A_{A} \stackrel{\diamond}{\to} \mathbf{\underline{A}} \stackrel{\diamond}{\frown} \mathbf{\underline{A}} \stackrel{\diamond}{\frown} \mathbf{\underline{A}} \stackrel{\diamond}{\frown} \mathbf{\underline{A}} \stackrel{\diamond}{\frown} \mathbf{\underline{A}} \stackrel{\diamond}{\frown} \mathbf{\underline{A}} \stackrel{\bullet}{\frown} \mathbf{\underline{A}} \stackrel{\bullet}{\frown} \stackrel{\bullet}{\frown} \mathbf{\underline{A}} \stackrel{\bullet}{\frown} \stackrel{\bullet}{\frown} \mathbf{\underline{A}} \stackrel{\bullet}{\frown} \stackrel{\bullet}{\frown} \mathbf{\underline{A}} \stackrel{\bullet}{\frown} \stackrel{\bullet}{\frown} \stackrel{\bullet}{\bullet} \stackrel{\bullet}{\bullet} \stackrel{\bullet}{\bullet} \stackrel{\bullet}{\bullet} \stackrel{\bullet}{\bullet} \stackrel{\bullet}{\bullet} \stackrel{\bullet}{\bullet} \stackrel{\bullet}{\bullet} $ |      |
|            |                                           |      | <ul><li>✓ 会議通知 3</li></ul>                                                                                                    | https://spicec      | urry.com/umaiyo/umaiyo                                                                                                    |      |
|            | ೞ⁺ チームに参加、またはチ…                           | ŝ    |                                                                                                    |                     |                                                                                                    |      |
|            | SU / LAISSING BILID/                      | "\\" | 11. 凡例                                                                                                    |                     |                                                                                                    |      |

### •タイトル入れてー、 カチッ

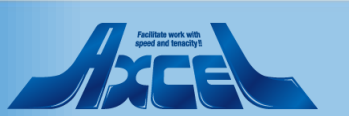

4. 希望の時間帯をクリック!

|                                           | Microsoft Teams                                                                   | Ľ           | 人、キーワード                                                                                                    | の検索、または                     | コマンドの入力                                         |                                                 |                                                        |                                                 |                                                 |                      |
|-------------------------------------------|-----------------------------------------------------------------------------------|-------------|----------------------------------------------------------------------------------------------------|-----------------------------|-------------------------------------------------|-------------------------------------------------|--------------------------------------------------------|-------------------------------------------------|-------------------------------------------------|----------------------|
| ↓<br>缺情報                                  | チーム                                                                               | 7           | 🏓 実際に行ってみる会                                                                                                    | 投稿 ファイル                     | レ Wiki <b>OnTin</b>                             | ne ~ +                                          |                                                        |                                                 | E ∠ <sup>7</sup> (                              | > ⊕ …                |
| E<br>ヤット<br>チーム<br>予定表                    | あなたのチーム <ul> <li>OnTimeデモチーム</li> <li>一般</li> <li>質問広場</li> <li>西日本事業部</li> </ul> |             | OnTime <sup>®</sup><br>月火水木金土日<br>30 31 1 2 3 4 5<br>6 7 8 9 101 112<br>2 10 4 45 10 10 10                                                                                                    | C日 く > 16<br>送信   重複<br>件名  | 日 - 2020年 1.<br>予定の確認   日<br>閉じる                | 月 18日 化                                         | ● ▲   3<br>☆   キャン・                                    | 日 ~ 1週 ~<br><br>セル                              | 休暇 ~                                            | ? <b>*</b><br>×<br>× |
| <b>し</b> 通話                               | オンタイム新機能紹介                                                                        |             | 4       20       21       22       23       24       25       26         5       27       28       29       30       31       1       2         6       3       4       5       6       7       8       9                                                                                                    | 場所<br>必須                    | 1月17日(金)<br>09:00-09:30<br>1月20日(月)             | 09:30 - 10:00                                   |                                                        |                                                 |                                                 |                      |
| •••                                       | 大阪三郎が語るビジネス<br>博多さんが知ってるうま…                                                       |             | ▲ グループ C                                                                                                    | 任意                          | 09:00 - 09:30<br>11:30 - 12:00<br>14:00 - 14:30 | 09:30 - 10:00<br>12:00 - 12:30<br>14:30 - 15:00 | 10:00 - 10:30<br>12:30 - 13:00<br><u>15:00 - 15:30</u> | 10:30 - 11:00<br>13:00 - 13:30<br>15:30 - 16:00 | 11:00 - 11:30<br>13:30 - 14:00<br>16:00 - 16:30 |                      |
|                                           | ー <b>般</b><br>実際に行ってみる会                                                           |             | <ul> <li>&gt; 共有グループ</li> <li>&gt; 公開グループ</li> </ul>                                                                                                    |                             |                                                 |                                                 |                                                        |                                                 |                                                 |                      |
|                                           | nagoya                                                                            |             | すべて<br>> エリア<br>> エリア事業所<br>> 会社<br>会議                                                                                                    | 終了                          | 09:00 - 09:30<br>13:30 - 14:00<br>1月22日 (水)     | 09:30 - 10:00<br>16:00 - 16:30                  | 10:00 - 10:30<br>16:30 - 17:00                         | 11:30 - 12:00                                   | 13:00 - 13:30                                   |                      |
|                                           |                                                                                   |             | 組織別增限發展                                                                                                    | 分類                          | 09:00 - 09:30<br>14:00 - 14:30<br>16:30 - 17:00 | 09:30 - 10:00<br>14:30 - 15:00                  | 11:30 - 12:00<br>15:00 - 15:30                         | 13:00 - 13:30<br>15:30 - 16:00                  | 13:30 - 14:00<br>16:00 - 16:30                  |                      |
|                                           |                                                                                   |             |                                                                                                    | 作成先                         | 1月23日 (木)<br>09:00 - 09:30                      | 09:30 - 10:00                                   | 10:30 - 11:00                                          | 11:00 - 11:30                                   | 13:00 - 13:30                                   | - 1                  |
| שרק<br>עיקיק                              |                                                                                   |             |                                                                                                    | ≣≠利田<br>B I<br>https://spin | 13:30 - 14:00<br>1月24日 (金)                      | 14:00 - 14:30                                   | 14:30 - 15:00                                          | 16:30 - 17:00                                   | 11.00 11.20                                     | _                    |
| 0<br>~~~~~~~~~~~~~~~~~~~~~~~~~~~~~~~~~~~~ |                                                                                   |             | <ul> <li>☑ 会議通知</li> <li>④</li> <li>↓</li> <li>↓</li></ul> |                             | 12:30 - 13:00                                   | 09:30 - 10:00<br>13:00 - 13:30                  | 10:00 - 10:30<br>13:30 - 14:00                         | 10:30 - 11:00<br>14:00 - 14:30                  | 11:00 - 11:30                                   |                      |
| ¢                                         | 88⁺ チームに参加、またはチ…                                                                  | \$ <u>`</u> | 111 凡例                                                                                                    |                             | 1日27日(日)                                        | 13:30 - 10:00                                   | 10:00 - 10:00                                          | 10:50 - 17:00                                   |                                                 |                      |

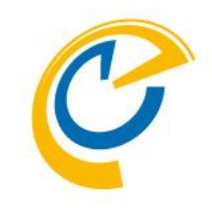

# んんんんー、んっ 日時を選んでカチッ

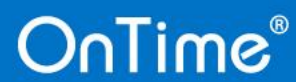

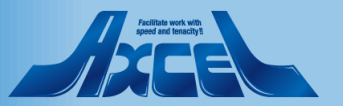

5. 「送信」をクリック!

|                                                                                             | Microsoft Teams                                                                   | C  | 人、キーワードの検索、またはコマンドの入力                                                                                                    |  |
|---------------------------------------------------------------------------------------------|-----------------------------------------------------------------------------------|----|----------------------------------------------------------------------------------------------------|--|
| ●<br>最新情報                                                                                   | チーム                                                                               | 7  | 実際に行ってみる会 投稿 ファイル Wiki OnTime ~ + 国 2 <sup>n</sup> ひ ⊕ …                                                                                                    |  |
| E<br>チャット<br>ギ<br>チーム<br>予定表                                                                | あなたのチーム <ul> <li>OnTimeデモチーム</li> <li>一般</li> <li>質問広場</li> <li>西日本事業部</li> </ul> |    | OnTime®       今日 く > 16日 - 2020年1月18日 №●▲ 3日 1週 ~ 4暇 ~   ? ✿         1月       ()         月火水木金土日       26 7 8 9 10 11 12         111       111 12         111       111 12         111       111 12         111       111 12                                                                                                    |  |
| く<br>通話<br>ファイル                                                                             | <ul> <li>一般</li> <li>オンタイム新機能紹介</li> <li>一般</li> </ul>                            |    | 4       20       21       22       23       24       25       26         5       27       28       29       30       31       1       2         6       3       4       5       6       7       8       9       0         6       3       4       5       6       7       8       9       0       ○       ○       ○       ○       ○       ○       ○       ○       ○       ○       ○       ○       ○       ○       ○       ○       ○       ○       ○       ○       ○       ○       ○       ○       ○       ○       ○       ○       ○       ○       ○       ○       ○       ○       ○       ○       ○       ○       ○       ○       ○       ○       ○       ○       ○       ○       ○       ○       ○       ○       ○       ○       ○       ○       ○       ○       ○       ○       ○       ○       ○       ○       ○       ○       ○       ○       ○       ○       ○       ○       ○       ○       ○       ○       ○       ○       ○       ○       ○       ○       ○                                                                                                    |  |
|                                                                                             | <ul> <li>大阪三郎が語るビジネス</li> <li>一般</li> </ul>                                       |    | ・マイグループ     任意       ・共有グループ     ・                                                                                                    |  |
|                                                                                             | <ul> <li>博多さんが知ってるうま…</li> <li>一般</li> <li>実際に行ってみる会</li> </ul>                   |    | 00.ComBiz     開始     2020年1月20日(月) ◇     15:00 ◇     ○終日       01.OnTimeDemo.com     終了     2020年1月20日(月) ◇     15:30 ◇     ③の分 ◇     繰り返し       aaaaaaa     終了     2020年1月20日(月) ◇     15:30 ◇     ③0分 ◇     繰り返し       testA     適合管理者                                                                                                    |  |
|                                                                                             | n nagoya<br>一般                                                                    |    | <ul> <li>&gt; 公開グループ</li> <li>公開方法</li> <li>予定あり</li> <li>◇ □ 非公開</li> <li>分類</li> </ul>                                                                                                    |  |
| 1<br>1<br>1<br>1<br>1<br>1<br>1<br>1<br>1<br>1<br>1<br>1<br>1<br>1<br>1<br>1<br>1<br>1<br>1 |                                                                                   |    | 作成先<br>詳細<br>B I U abc A A <sup>°</sup> A 2 Ⅲ Ⅲ 至 至 至 2 2 10                                                                                                    |  |
| ڑی۔<br>حبیہ                                                                                 | <sup>88*</sup> チームに参加、またはチ                                                        | \$ | <ul> <li>✓ 会議通知</li> <li>●</li> <li>●</li></ul> |  |

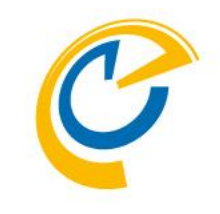

以上

カチッ

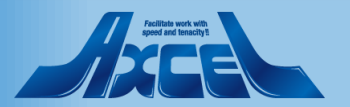

### 両方の手順を比較してみましょう

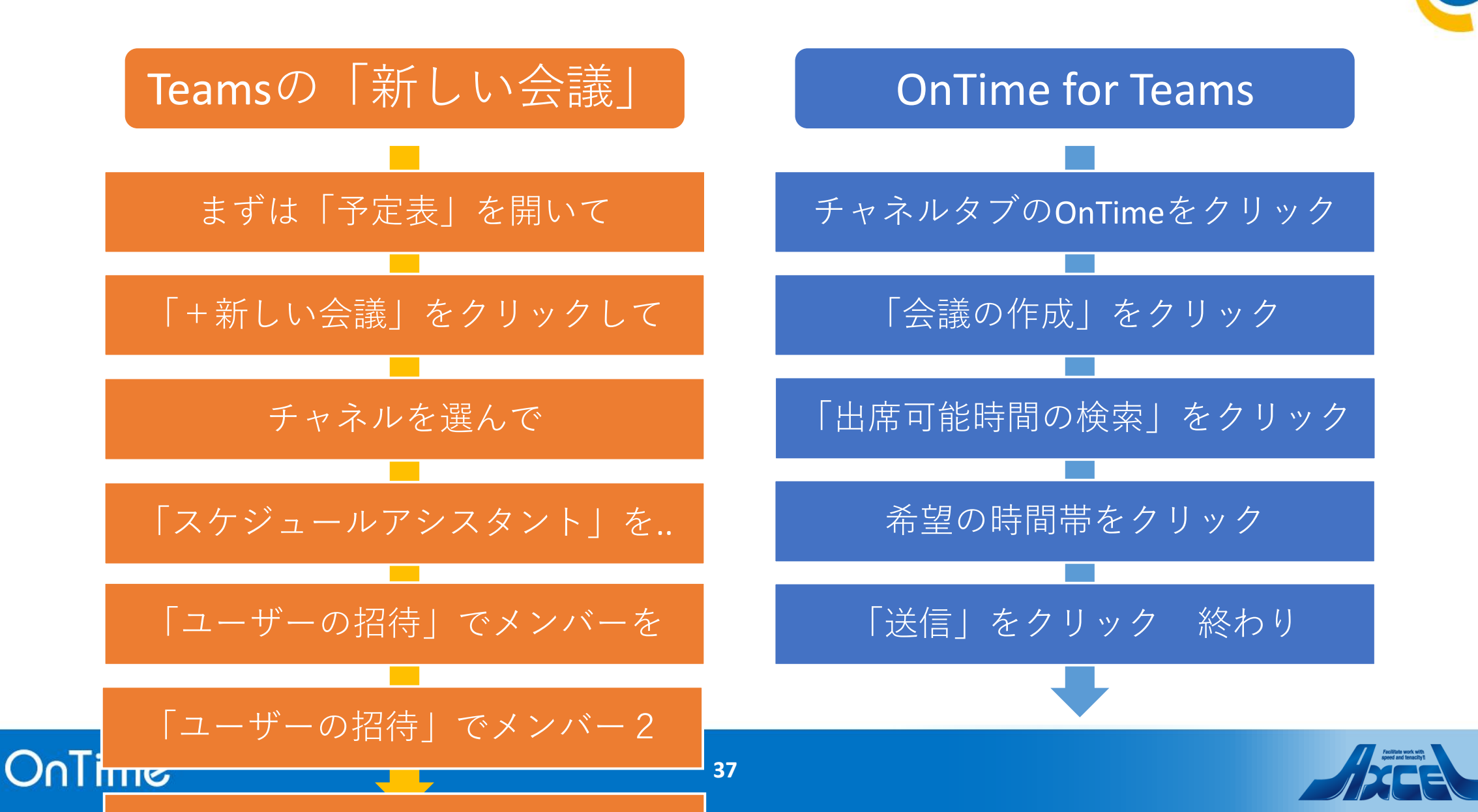

## 6. ほかにも「全てを選択」をチェックすると、、、

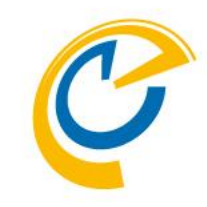

| Microsoft Teams                           | ľ                                                                           | 人、キーワード                                                                                                    | の検索、またはコマンドの入力                                                                                                    | <b></b>                                                                                                    |
|-------------------------------------------|-----------------------------------------------------------------------------|----------------------------------------------------------------------------------------------------|----------------------------------------------------------------------------------------------------|----------------------------------------------------------------------------------------------------|
| チーム                                       | $\bigtriangledown$                                                          | 🏾 実際に行ってみる会                                                                                                    | 投稿 ファイル Wiki OnTime ~ 十                                                                                                    |                                                                                                    |
| あなたのチーム<br>OnTimeデモチーム                    |                                                                             | OnTime° 🗧                                                                                                    | ▷日 🗸 🗲 16日 - 2020年 1月 18日 🛛 🕌 🌢                                                                                                    | 3日~ 1週~ 休暇~   <b>? �</b>                                                                                                    |
| 一般<br>質問広場                                |                                                                             | 1月 〈 〉 〈<br>月火水木金土日<br>1 30 31 1 2 3 4 5                                                                                                    | 新規作成   チームを表示   会議の作成<br>1月 16日 (木)<br>□ 全てを選択 09 10 11 12 13 14 15 16 17 18                                                                 | 検索 ▲ ▲ · · · · · · · · · · · · · · · · ·                                                                                                    |
| 西日本事業部                                    |                                                                             | 2 6 7 8 9 10 11 12<br>3 13 14 15 <mark>16 17 18</mark> 19                                                                                                    | hakata@on                                                                                                    | <b>K 3.7</b> 休                                                                                                    |
| ォ オンタイム新機能紹介                              |                                                                             | 4 20 21 22 23 24 25 26<br>5 27 28 29 30 31 1 2<br>6 2 4 5 6 7 8 9                                                                                                    | 伊藤 02<br>02@ontime<br>意聴 04                                                                                                    |                                                                                                    |
| ★ 大阪三郎が語るビジネス                             |                                                                             | ▲グループ <b>●</b>                                                                                                    | 04@ontime         日本           (動野 05)         日本           05@ontime         日本                                                             | <b>[</b> 休                                                                                                    |
| <ul><li>博多さんが知ってるうま…</li><li>一般</li></ul> |                                                                             | > マイグループ                                                                                                    | か藤 06<br>06@ontime     「aaaaaa                                                                                                    | <b>(林</b> )                                                                                                    |
| 実際に行ってみる会                                 |                                                                             | ✓、「「ノンレーブ」 すべて                                                                                                    | 31 00ntime<br>家 栗田 08                                                                                                    | i i i i i i i i i i i i i i i i i i i                                                                                                    |
| n nagoya                                  |                                                                             | <ul> <li>・ エリア</li> <li>・ エリア事業所</li> <li>・ 会社</li> <li>会議</li> <li>組織別構成確認</li> </ul>                                                                                                    | ③ 08@ontime         日本市政府           ⑨ 創時 09         日本市政府           ⑨ 創始 09         日本市政府           ◎ 3@ontime         日本市政府                 | ()<br>()<br>()<br>()<br>()<br>()<br>()<br>()<br>()<br>()<br>()<br>()<br>()<br>(                                                                                                    |
|                                           |                                                                             |                                                                                                    | 神戸四郎         aaaaaa           小茂井 01         aaaaaa                                                                                          | 3.7 休····<br>3.7 】休···                                                                                                    |
|                                           |                                                                             |                                                                                                    | Cli@ontime     Cli@ontime     Cli@ontime     Cli@ontime     Cli@ontime                                                                       |                                                                                                    |
|                                           |                                                                             |                                                                                                    | 東京一部<br>tokyo@onti         111EE           公式         名古屋一部           日本         第二                                                          | C 3.7 休<                                                                                                    |
|                                           |                                                                             | ≥ 会議通知                                                                                                    | v nagoya@on<br>わ村 07<br>07@ontime                                                                                                    |                                                                                                    |
| ೞ⁺ チームに参加、またはチ…                           | (ý)                                                                         |                                                                                                    | 合日 / 1日 13 14 15 <b>16 17</b>                                                                                                    | 18 19 20 21 18                                                                                                    |
|                                           | Hicrosoft Teams         チーム         あは、・・・・・・・・・・・・・・・・・・・・・・・・・・・・・・・・・・・・ | <ul> <li>Nicrosoft Teams</li> <li>デーム</li> <li>デーム</li> <li>の「「meデモチーム<br/>一般<br/>質問広場</li> <li>西日本事業部</li> <li>ボンタイム新機能紹介</li> <li>ボ</li> <li>オンタイム新機能紹介</li> <li>ボ</li> <li>大阪三郎が語るビジネス</li> <li>調察さんが知ってるうま…<br/>一般<br/>実際に行ってみる会</li> <li>1</li> <li>nagoya</li> <li>***</li> </ul> | Microsoft Teams       図       人、キーワード         チーム       マ       1       実際に行ってみる会         あなたのチーム       ・・・・・・・・・・・・・・・・・・・・・・・・・・・・・・・・・・・・ | Microsoft Teams       ビ       人、キーワードの検索、またはコマンドの入力         チーム       マ       2       実際に行ってみる会       投稿       ファイル       Wiki OnTime × +         Sktx057-ム       ・・・・・・・・・・・・・・・・・・・・・・・・・・・・・・・・・・・・ |

「全てを選択」をチェックせずにユーザー名の左のチェックボックスを個々にチェックすることも出来ます

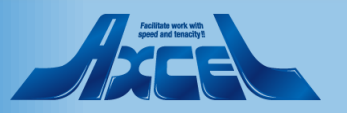

7. 空き時間が一目瞭然!

|             | Microsoft Teams | C   | 人、キーワードの検索、またはコマンドの入力                                                                                                    |
|-------------|-----------------|-----|----------------------------------------------------------------------------------------------------|
| し<br>最新情報   | チーム             | 7   | 実際に行ってみる会 投稿 ファイル Wiki OnTime ~ + 国 2 <sup>n</sup> ひ ⊕ …                                                                                                    |
| E<br>チャット   | あなたのチーム         |     | O∩Time <sup>®</sup> 今日 < > 16日 - 2020年 1月 18日                                                                                                    |
| ;;;;<br>チーム |                 |     | 1月 〈 〉 〈 新規作成   チームを表示   会議の作成   新規メール   浅 検索 🚺 🕹 🗃 🕃                                                                                                    |
|             | 質問広場            |     | 月火水木金土日                                                                                                    |
| 予定表         | 西日本事業部          |     | 2 6 7 8 9 10 11 12<br>3 13 14 15 16 17 18 19<br>通客五前<br>19 10 11 12 13 14 15 16 17 18 19                                                                                                    |
| 通話<br>      | オンタイム新機能紹介      |     | 4 20 21 22 23 24 25 26<br>5 27 28 29 30 31 1 2                                                                                                    |
| ファイル        | ★ 大阪三郎が語るビジネス   |     | ▲ グループ ↔ 基本 0.4 mm → 1 mm → 1 |
|             | 🧋 博多さんが知ってるうま   |     | ■ (Fin = 1 = 1 = 1 = 1 = 1 = 1 = 1 = 1 = 1 =                                                                                                    |
|             | 一般              |     | → マイクループ<br>→ 共有グループ<br>■ ① □ 加藤 <sup>06</sup> ■ ■ □ □ □ □ □ □ □ □ □ □ □ □ □ □ □ □ □                                                                                                    |
|             | 実際に行ってみる会       |     |                                                                                                    |
|             | n nagoya        |     | すべて 図 3吉 31@onti 図<br>> エリア<br>> エリア 図 ● 第田 08 図 第日の 10 第日の 10 10 10 10 10 10 10 10 10 10 10 10 10                                                                                                    |
|             |                 |     | → 1979年期前<br>→ 会社<br>会議                                                                                                    |
|             |                 |     |                                                                                                    |
|             |                 |     | ☑ ● ## ### ### ########################                                                                                                    |
|             |                 |     | ☑ 2, 25, 101<br>01@onti ☑                                                                                                    |
|             |                 |     | ✓ (1) 大阪三郎 → 12 (1) (1) (1) (1) (1) (1) (1) (1) (1) (1)                                                                                                    |
| שר<br>דר    |                 |     | マ 東京一部     tokyo@     マ 11111 100 100 100 100 100 100 100                                                                                                    |
| ?<br>~!!.7  |                 |     | ▲ 会議通知 (1) (1) (1) (1) (1) (1) (1) (1) (1) (1)                                                                                                    |
|             |                 | ~   | → 日程調整  ● ① <sup>木村 07</sup><br>07@onti                                                                                                    |
| <u> </u>    | 85′チームに参加、またはチ… | 503 | 今日 < 1月 13 14 15 16 17 18 19 20 21 1月<br>月 火 水 木 金 ± 日 月 火 1月 >                                                                                                    |

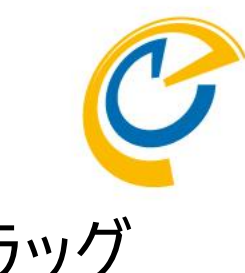

# もちろんメインビューでドラッグ して会議作成も出来ます

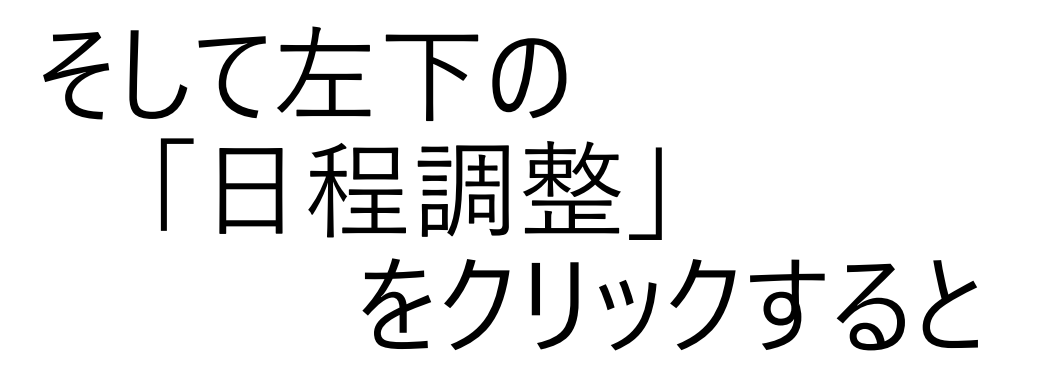

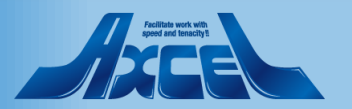

### 8. 空き時間確認しながら希望を募ることも。。

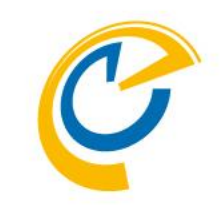

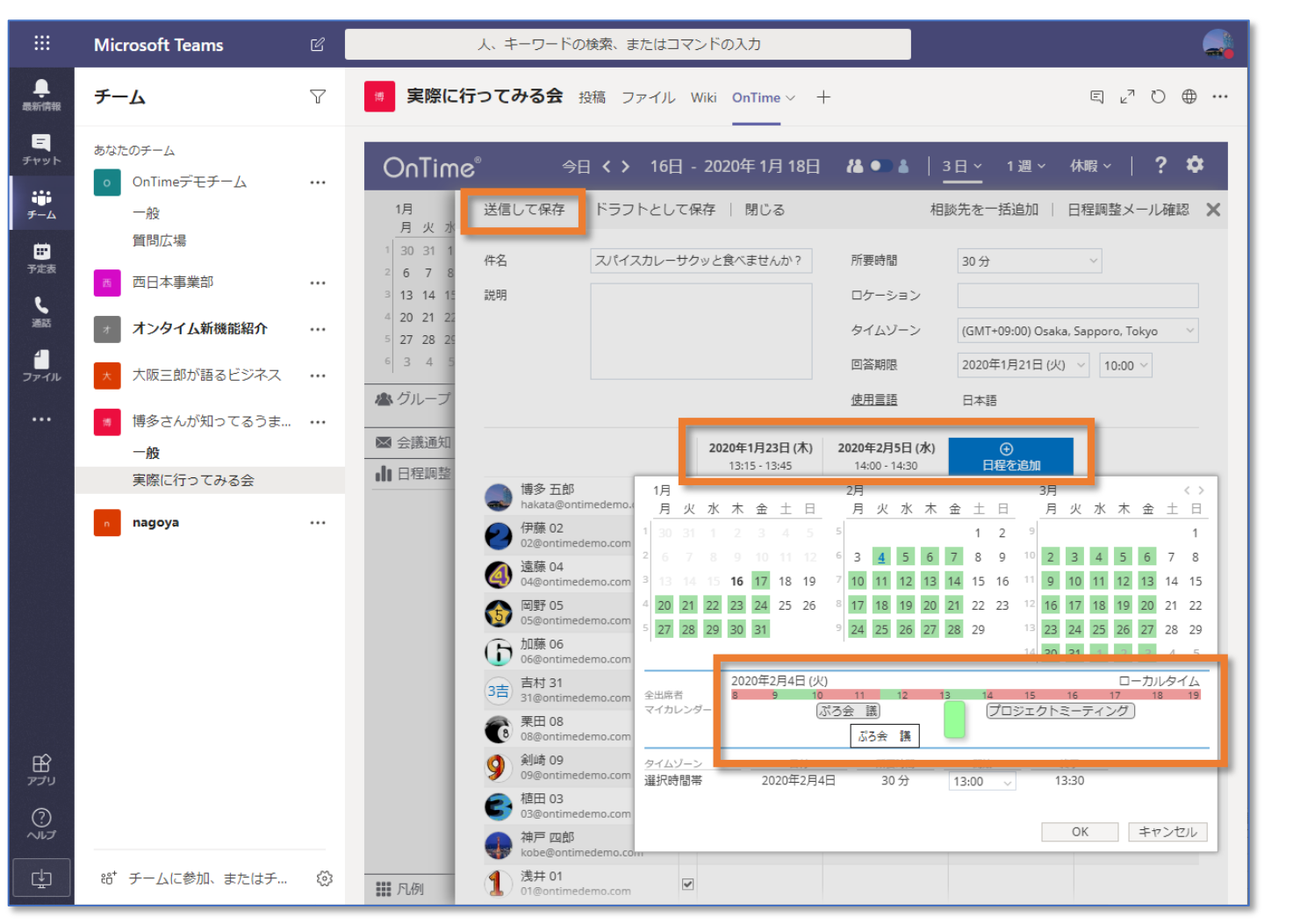

- 自分の予定を確認しながら相談相手の空き時間も配慮して日時候補を提案
- ・相談相手は自分の予定を 見ながら可能日時を投票

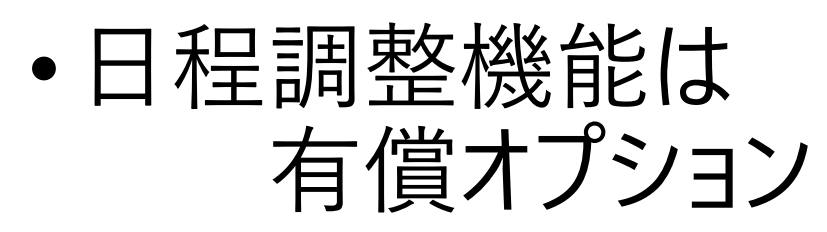

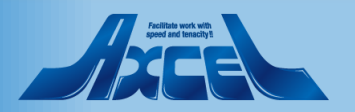

もちろん違うグループに切替も出来ます 9

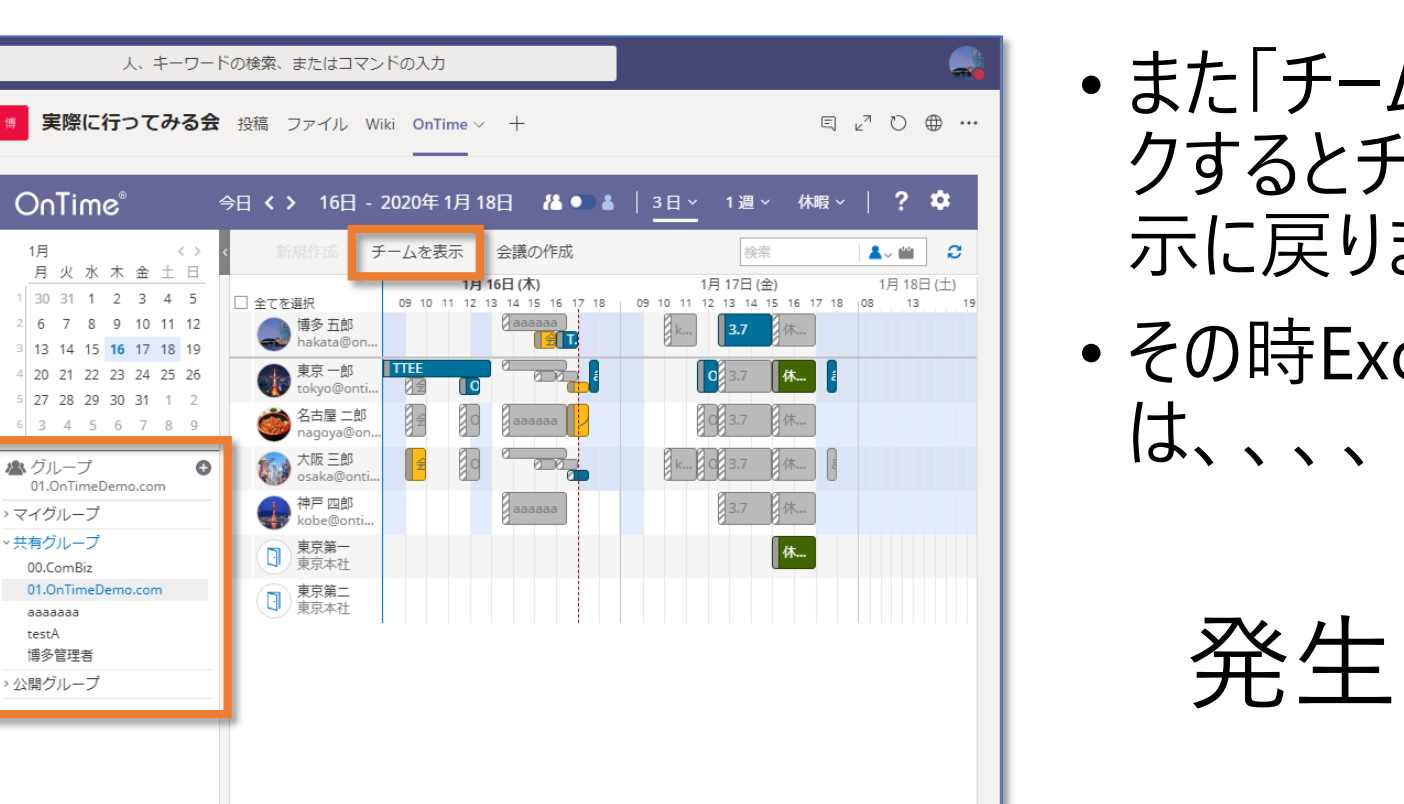

- •また「チームを表示」をクリッ クするとチームメンバーの表 示に戻ります
- その時Exchangeに通信

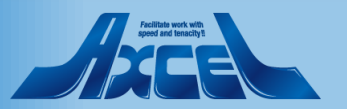

<sup>88<sup>+</sup></sup> チームに参加、またはチ...

Microsoft Teams

o OnTimeデモチーム

 $\nabla$ 

testA

☑ 会議通知

日程調整

11 凡例

63

9

今日

チーム

あなたのチーム

一般

一般

nagoya

質問広場

西日本事業部

オンタイム新機能紹介

実際に行ってみる会

、阪三郎が語るビジネス

博多さんが知ってるうま… ・・・

. 最新情報

Ξ

**じ** チーム

■ 予定表

し通話

1 ファイル

...

1000 E

? ~~~~

< 1月 13 14 15 16 17 18 19 20 21 1月 → 月 火 水 本 金 ± 日 月 火 1月 →

### では例によって動きを確認しましょう

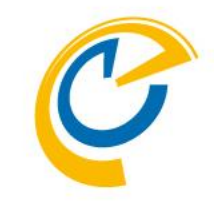

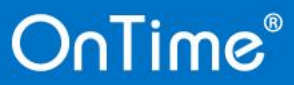

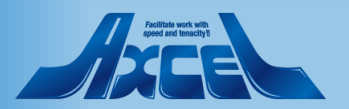

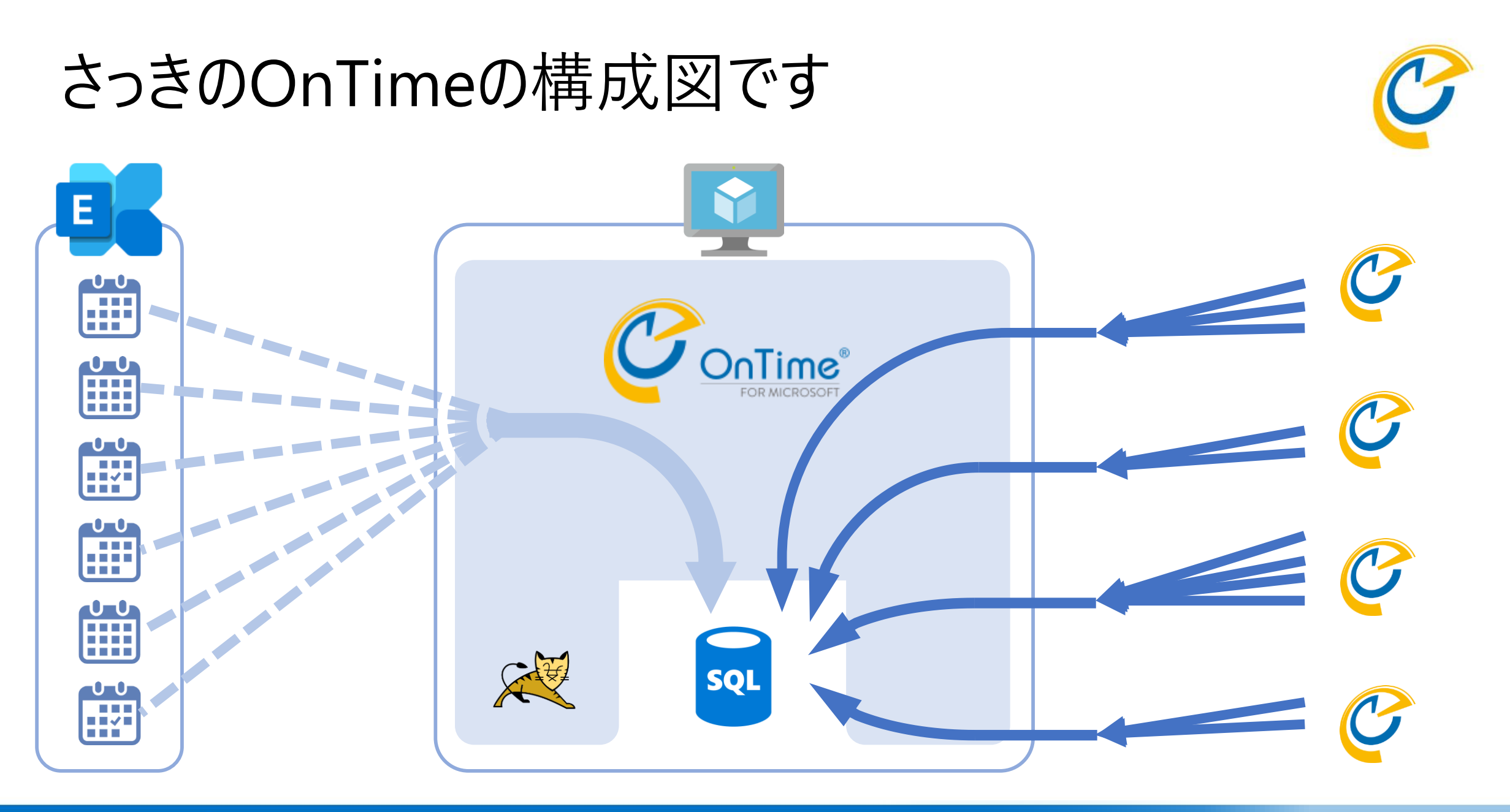

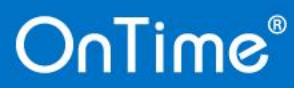

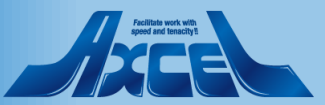

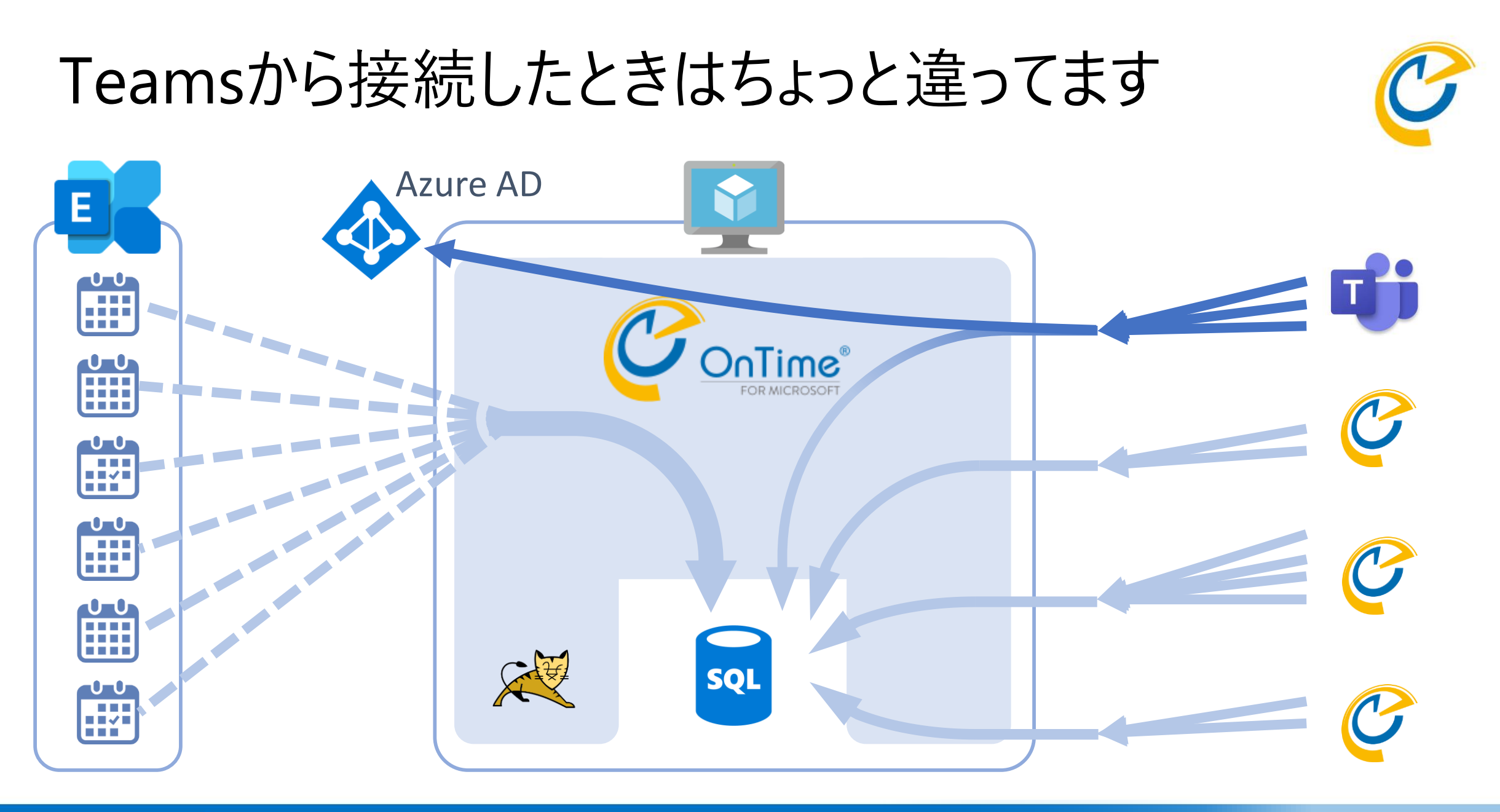

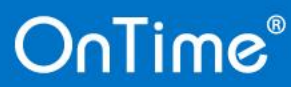

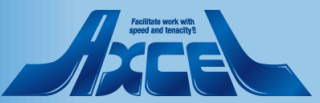

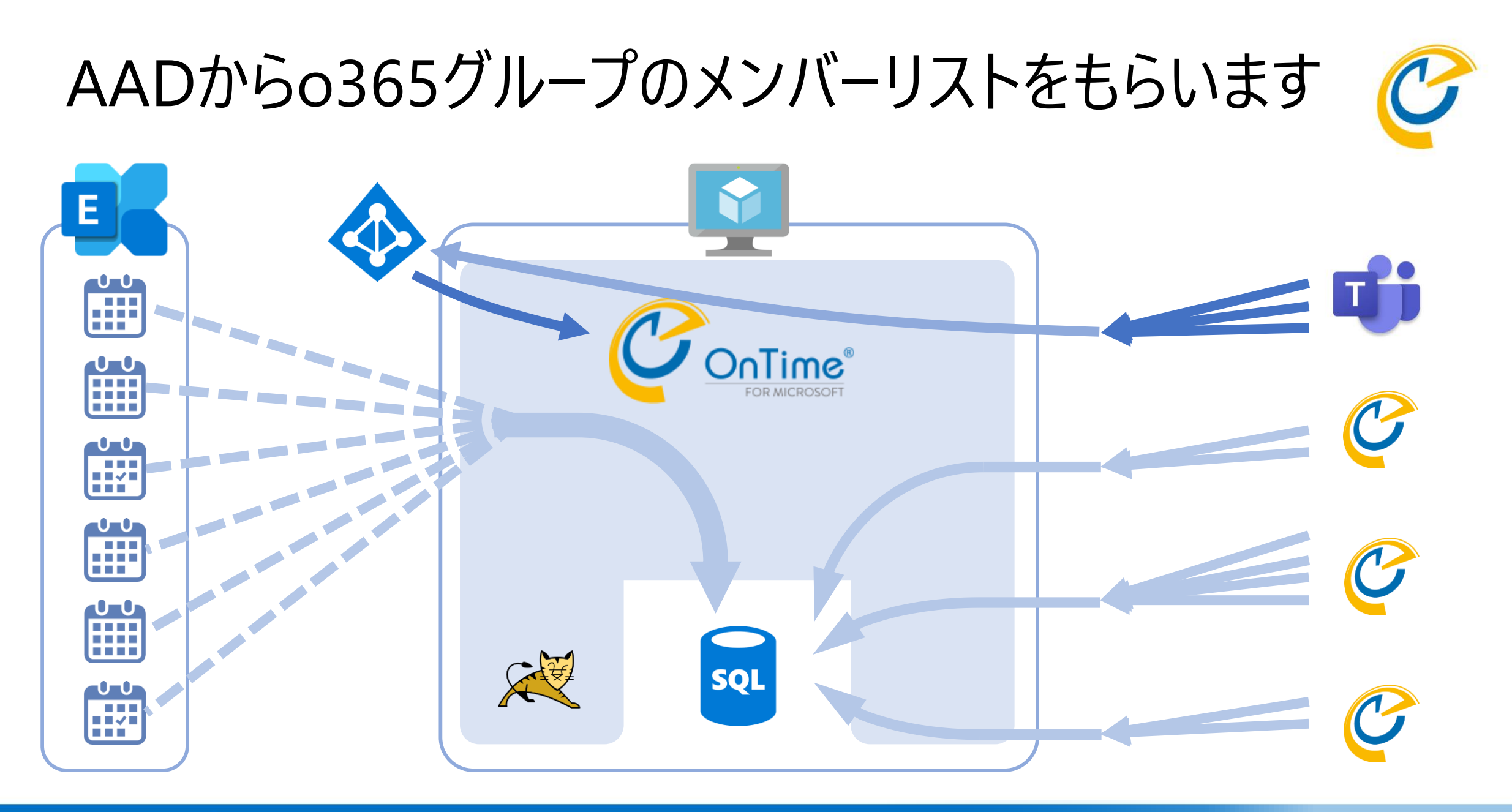

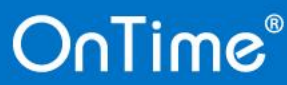

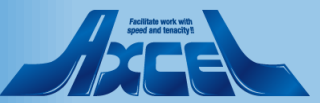

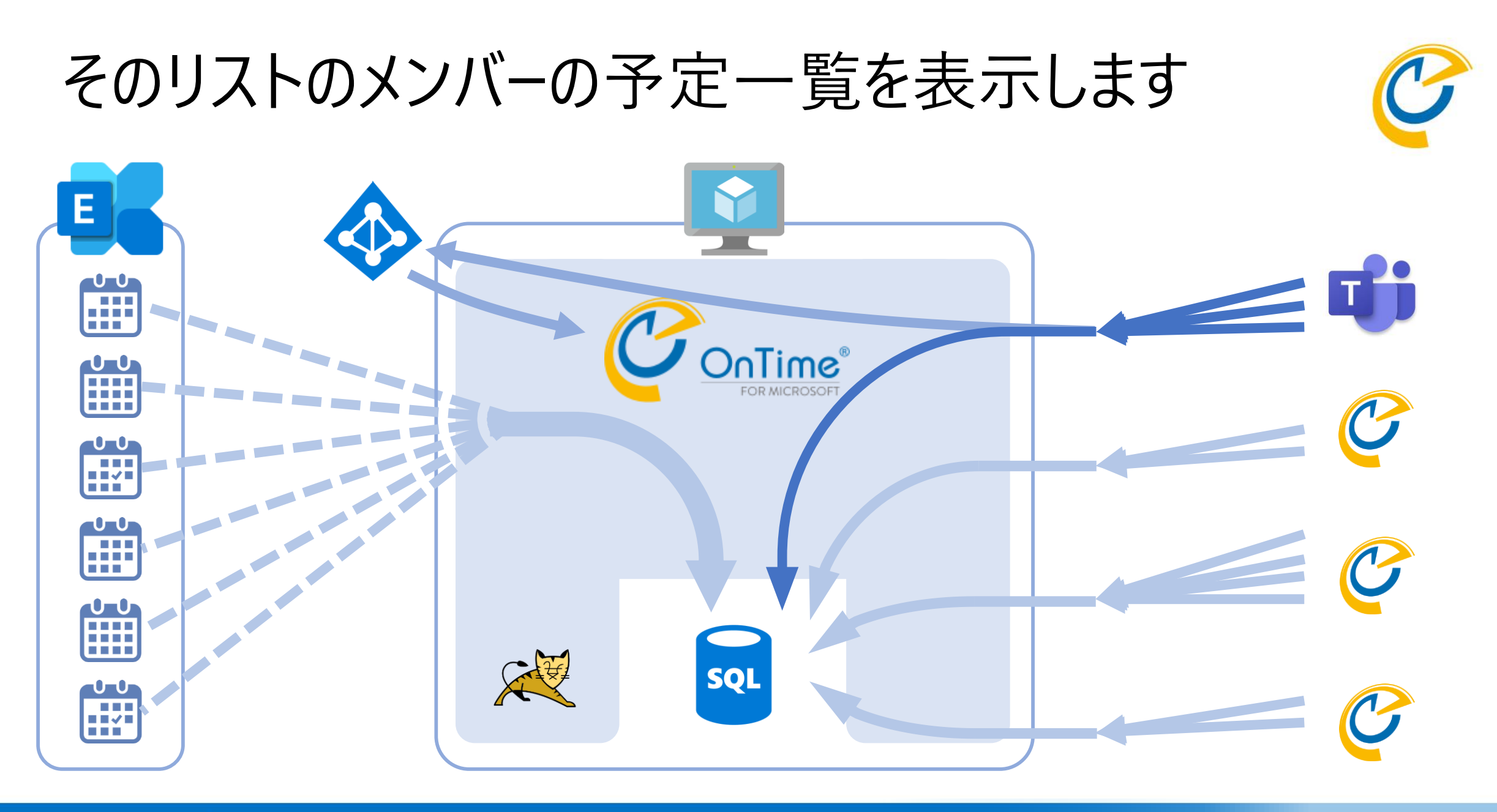

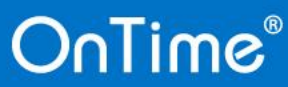

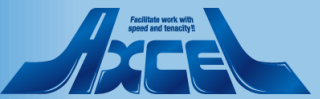

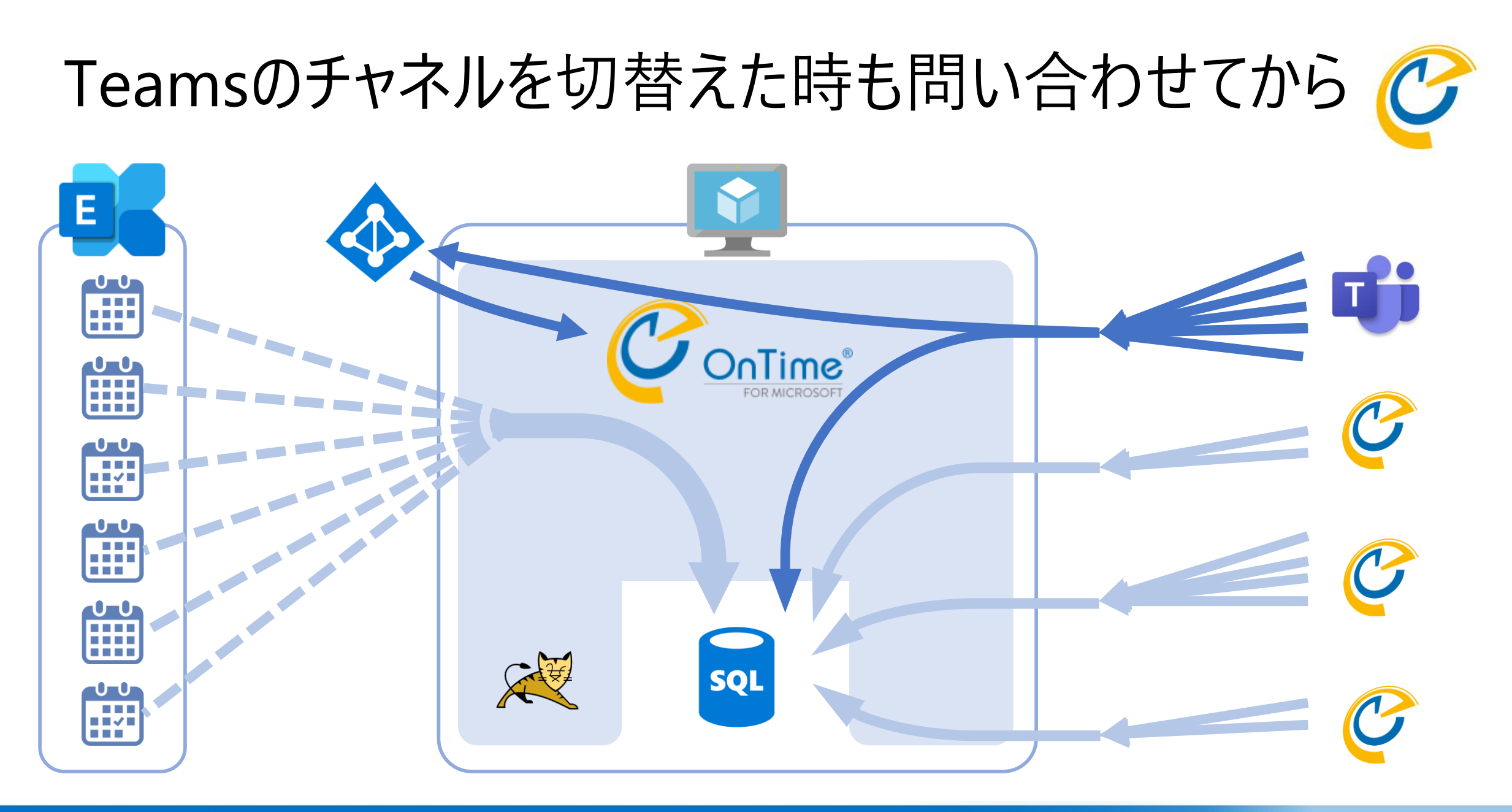

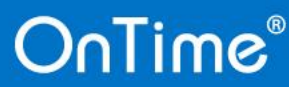

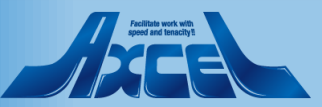

## o365グループの情報はMS Graphで取得してます

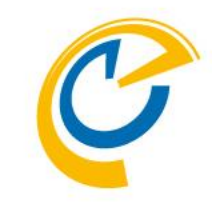

- Microsoft Graphは多岐にわたる製品やブランドを1つのエンドポイント、 同じトークン、直感的なパスで接続出来るようにする壮大な挑戦です。
- •まだ従来のAPIと機能差もあるので使い分けが必要です。

- OnTimeは、Office365グループはGraphを、ExchangeのデータはEWSを 使用しています。パフォーマンス含め将来が楽しみです。
- OnTimeからMS Graphで接続するための設定の手順アウトラインは次の ページからご案内し、参考になる参照リンクもご案内します。

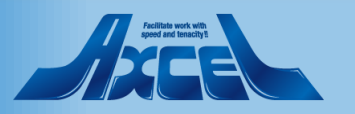

1. アプリケーションの登録とIDのコピー

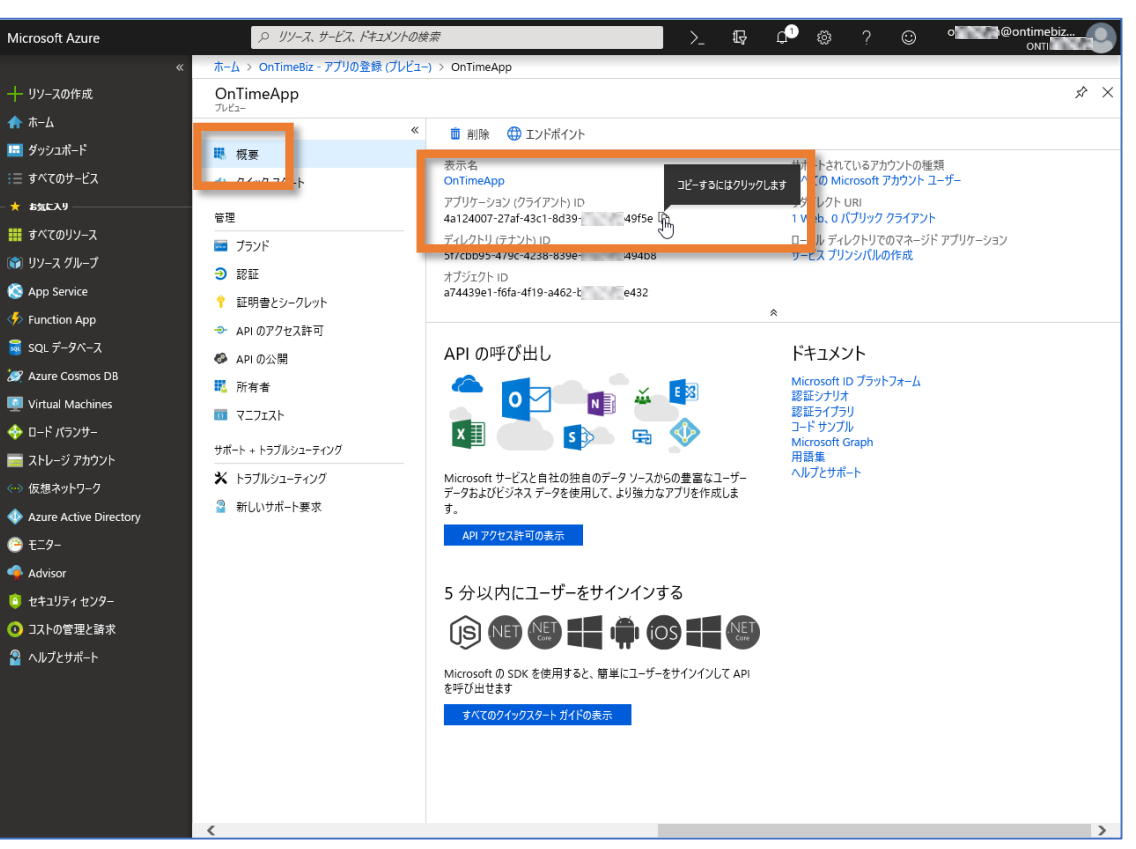

 アプリケーションを作成 するとアプリケーション (クライアント)IDが発行 されるのでコピー

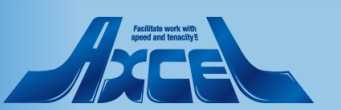

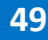

2. クライアントシークレットの作成

| Microsoft Azure                                                                                                    | ר אין אין א       | サービス、ドキュメントの検索                  | >_ 5                                         | _1 <sup>3</sup> @ ? © ⁰                             | @ontimebiz                                                       |
|----------------------------------------------------------------------------------------------------|-------------------|---------------------------------|----------------------------------------------|-----------------------------------------------------|------------------------------------------------------------------|
|                                                                                                    | « ホーム > OnTimeBiz | - アプリの登録 (プレビュー) > OnTimeApp    |                                              |                                                     |                                                                  |
| 十 リソースの作成                                                                                                    | Microsoft Azure   |                                 | <i>ۇچ</i>                                    | >_ t⊊ ⊈ <sup>2</sup> ⊗                              | ? 😳 o @entimebiz                                                 |
| ♠ ホ-ム                                                                                                    |                   | ホーム > OnTimeBiz - アプリの登録 (プレビュ- | -) > OnTimeApp - 証明書とシークレット                  |                                                     |                                                                  |
| □ タッシュボード<br>·= + 2004 1/2</td <td>十 リソースの作成</td> <td>OnTimeApp - 証明書とシークレッ</td> <td>ット</td> <td></td> <td>\$ ×</td> | 十 リソースの作成         | OnTimeApp - 証明書とシークレッ           | ット                                           |                                                     | \$ ×                                                             |
| := 9へ(のサービス                                                                                                    | ♠ ホ−ム             |                                 |                                              |                                                     |                                                                  |
| ■ すべてのリソース                                                                                                    | 🚾 ダッシュボード         | ₩ 概要                            | 資格情報は、Web アドレスの指定が可能<br>自身を識別できるようにするためのものです | な場所で(HTTPS スキーマを使用して)トークン<br>「。より商いレベルで保証するには、資格情報と | *を受信する際に、アプリケーションが認証サービスに対して<br>して (クライアント シークレットではなく) 証明書を使うことを |
| 😭 リソース グループ                                                                                                    | !≡ すべてのサービス       | 📣 クイック スタート                     | お勧めします。                                      |                                                     |                                                                  |
| 🔇 App Service                                                                                                    | → お気に入り           | 管理                              | 証明書                                          |                                                     |                                                                  |
| Inction App                                                                                                    | ₩ 9へ(09)-X        | 🧰 プランド                          | 証明書は、トークンの要求時にアプリケーシ                         | ョンの ID を証明するシークレットとして使用でき                           | きます。公開キーとも呼ばれます。                                                 |
| 🗟 SQL データベース                                                                                                    | S App Service     | S EDET                          | ↑ 証明書のアップロード                                 |                                                     |                                                                  |
| 🦉 Azure Cosmos DB                                                                                                    | Function App      | ♀ 証明書とシークレット                    | 狗印                                           | 開始日                                                 | 有効期限                                                             |
| Virtual Machines                                                                                                    | 👼 SQL データベース      | ◆ APIのアクセス計可 ▲ APIの公開           | このアプリケーションには証明書が追加され                         | ていません。                                              |                                                                  |
| ☆ U−ト バランザー                                                                                                    | 💓 Azure Cosmos DB | ■ AFIOA開 ■ 所有者                  |                                              |                                                     |                                                                  |
| <ul> <li>(…) 仮想ネットワーク</li> </ul>                                                                                     | Virtual Machines  | 7.71717                         | カライマント シークレット                                |                                                     |                                                                  |
| Azure Active Direction                                                                                               | ↔ ロード パランサー       | サポート + トラブルシューティング              | トークンの要求時にアプリケーションが自身                         | の ID を証明するために使用する秘密の文字列                             | リです。アプリケーション パスワードと呼ばれることもあります。                                  |
| 🕒 ቺ二ፇ-                                                                                                    | ■ ストレージ アカウント     | 🗙 トラブルシューティング                   | + 新しいクライアント シークレット                           |                                                     |                                                                  |
| 今 Advisor                                                                                                    |                   | 💡 新しいサポート要求                     | 200 C [10]                                   | 有効期限 値                                              |                                                                  |
| 🟮 セキュリティ センター                                                                                                    | EL9-              |                                 | このアプリケーションのクライアント シークしゃ                      | トは作成されていません。                                        |                                                                  |
| ③ コストの管理と請求                                                                                                    | 🌳 Advisor         |                                 |                                              |                                                     |                                                                  |
| 🚰 ヘルプとサポート                                                                                                    | 📋 セキュリティ センター     |                                 |                                              |                                                     |                                                                  |
|                                                                                                    | ◎ コストの管理と請求       |                                 |                                              |                                                     |                                                                  |
|                                                                                                    | 🔓 ヘルプとサポート        |                                 |                                              |                                                     |                                                                  |
|                                                                                                    |                   |                                 |                                              |                                                     |                                                                  |
|                                                                                                    |                   |                                 |                                              |                                                     |                                                                  |
|                                                                                                    |                   |                                 |                                              |                                                     |                                                                  |
|                                                                                                    |                   |                                 |                                              |                                                     |                                                                  |
|                                                                                                    |                   | <                               |                                              |                                                     | >                                                                |

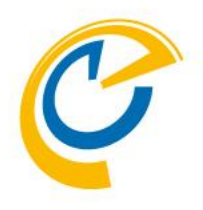

#### • IDと対になるクライアン トシークレットを作成

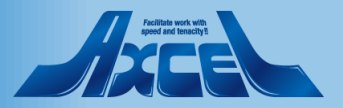

3. クライアントシークレットのコピー

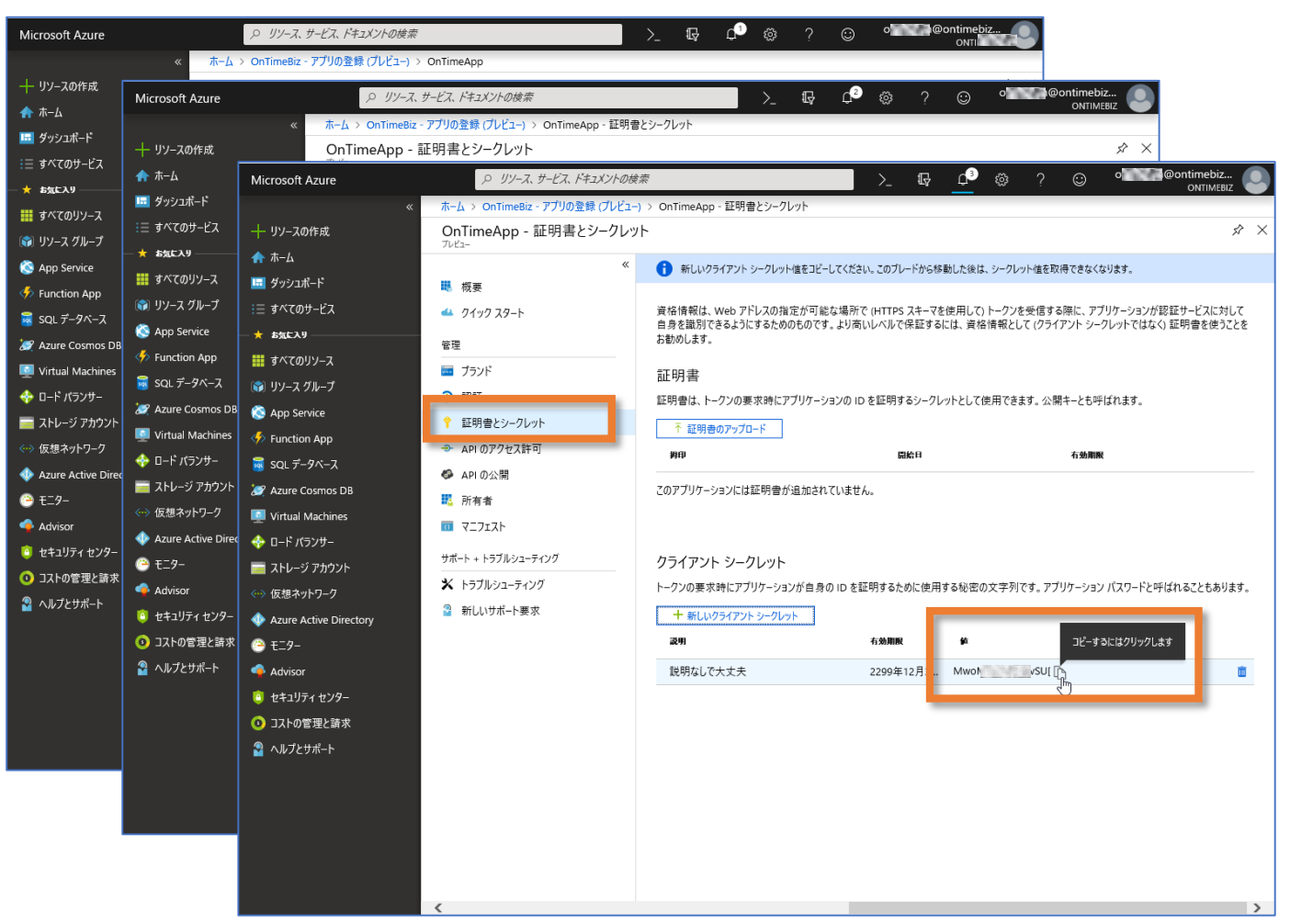

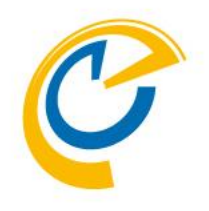

クライアントシークレット
 をコピー

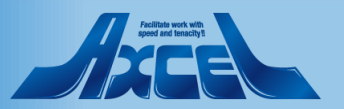

### 4. APIのアクセス許可と管理者の同意

52

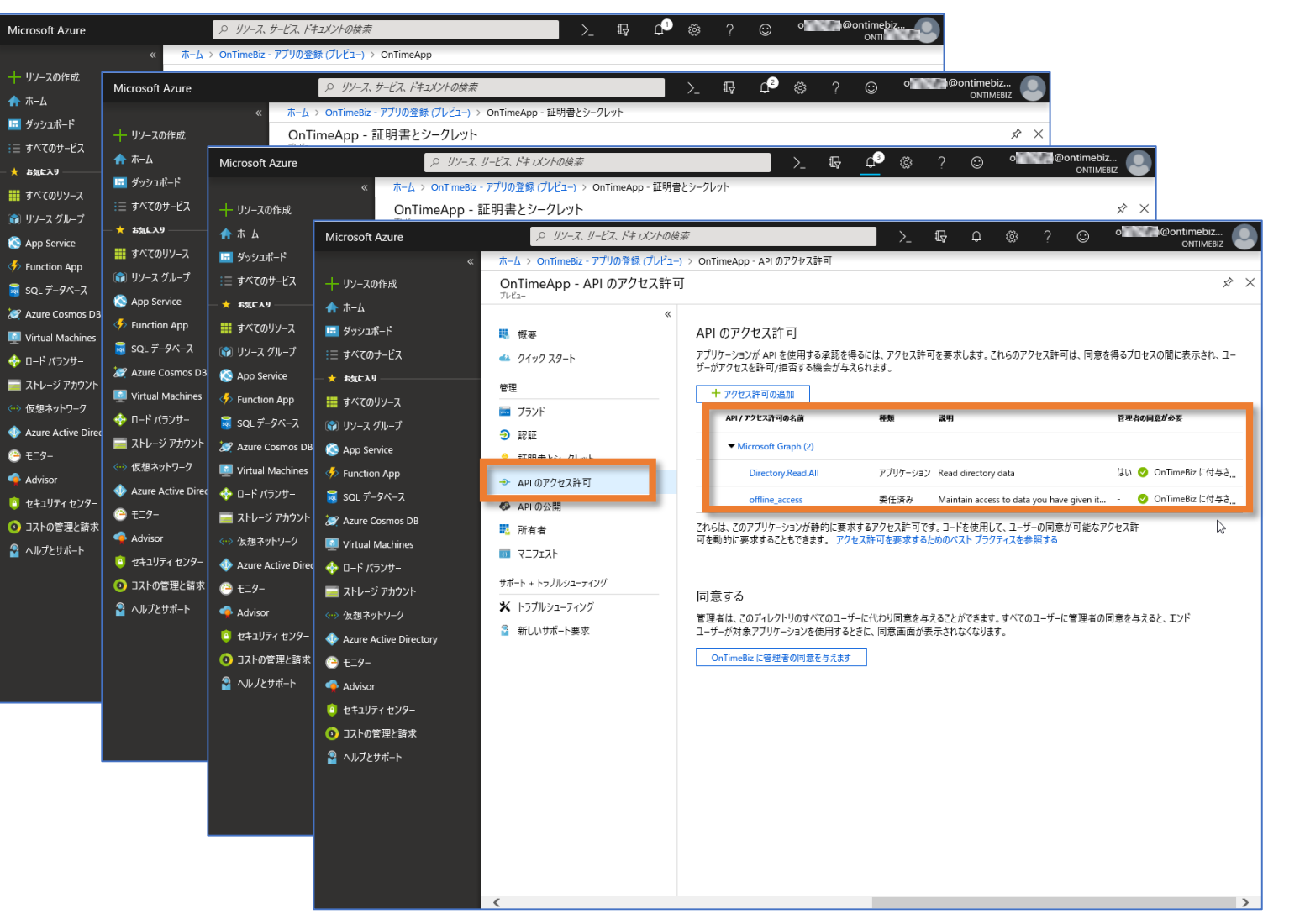

OnTime®

### • OnTimeに必要な許 可は、、、、

- Directory.Read.All
- offline\_access

**の**Read

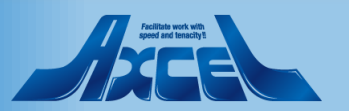

### 5. OnTime管理センターで登録して承認処理

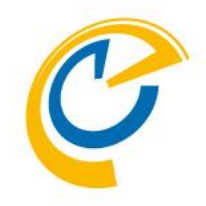

| OnTime®       | ۰                                                                          |
|---------------|----------------------------------------------------------------------------|
| ONTIME 管理センター | 保存 キャンセル アプリケーション登録                                                        |
| ダッシュボード       | MS TEAMS セットアップ                                                            |
| ● データベース設定    | ドメイン毎に上の「アプリケーション登録」から取得した「アプリケーション (クライアント) ID」と「クライアント シークレット (パスワード) 」を |
| 🏈 グローバル設定     | ドメイン名の横に登録し保存後に「承認とコードを取得」をクリックして認証します。                                    |
| ドメイン設定        | アプリケーション (クライアント) ID クライアント シークレット<br>axcel アクセス許可の承諾                      |
| 💄 ユーザー設定      | ontime<br>アクセス許可の承諾                                                        |
| 🏝 グループ設定      | ontimebiz aba43e74 新教教教教教教教教教教教教教教教教教教教教教教教教教教教教教教教教教教教教                   |
| 凡例設定          |                                                                            |
| ■■日程調整設定      |                                                                            |
| MS TEAMS 設定   |                                                                            |
|               |                                                                            |
|               |                                                                            |
|               |                                                                            |

コピーしたアプリケーションIDとクライアントシークレットを登録してアクセス許可の承諾。

複数の設定行があるのはOnTimeは個々のテナントに接続する場合それぞれに設定するからです。

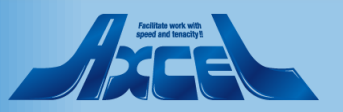

# 詳細は中村亮太さんの各種投稿を参照しましょう 🕑

- Microsoft Graph を使って、会議室の予定表を取得する(2018/12/22 Qiita)
- Microsoft Graphってなに? 第25回Office365勉強会にて(2019/09/25 Speaker Deck)
- Microsoft Graph API- Global Microsoft 365 Developer Bootcamp にて(2019/11/23 GitHub)
  - 各記事へは以下のURLから開けます
     「OnTime FAQ Micorosoft Teamsの設定及びMicrosoft Graphについて補足」
     https://www3.ontimesuite.jp/teams-graph/
- OnTime for Teams のステップバイステップマニュアルはこちらから

Duliwe

For Microsoft 最新版プログラムと各種マニュアル
 「OnTime for Microsoft Teams 連携セットアップマニュアル クイック & ステップバイステップ仕様」
 https://ontimesuite.jp/forms/downloads/

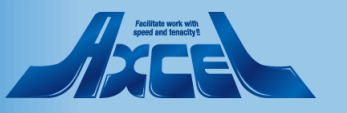

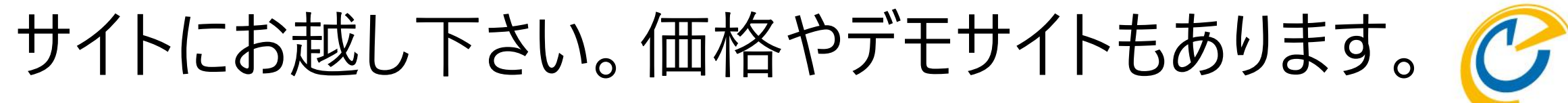

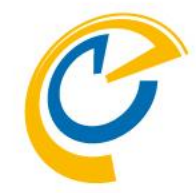

# **OnTime Group Calendar Direct Shop** https://ontimesuite.jp

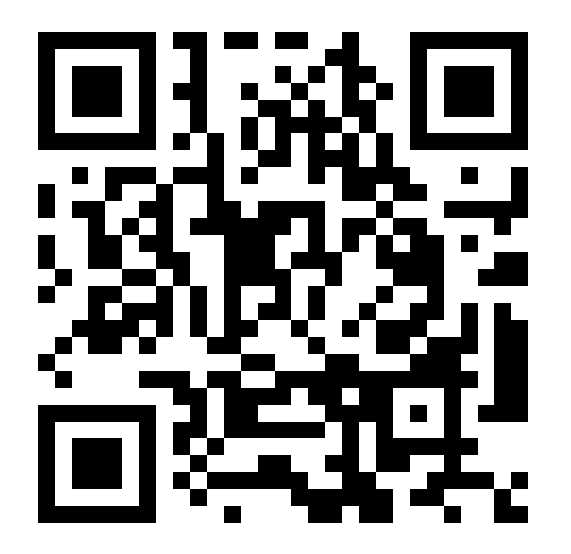

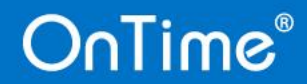

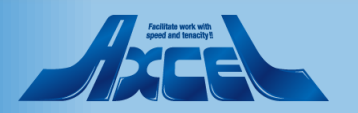

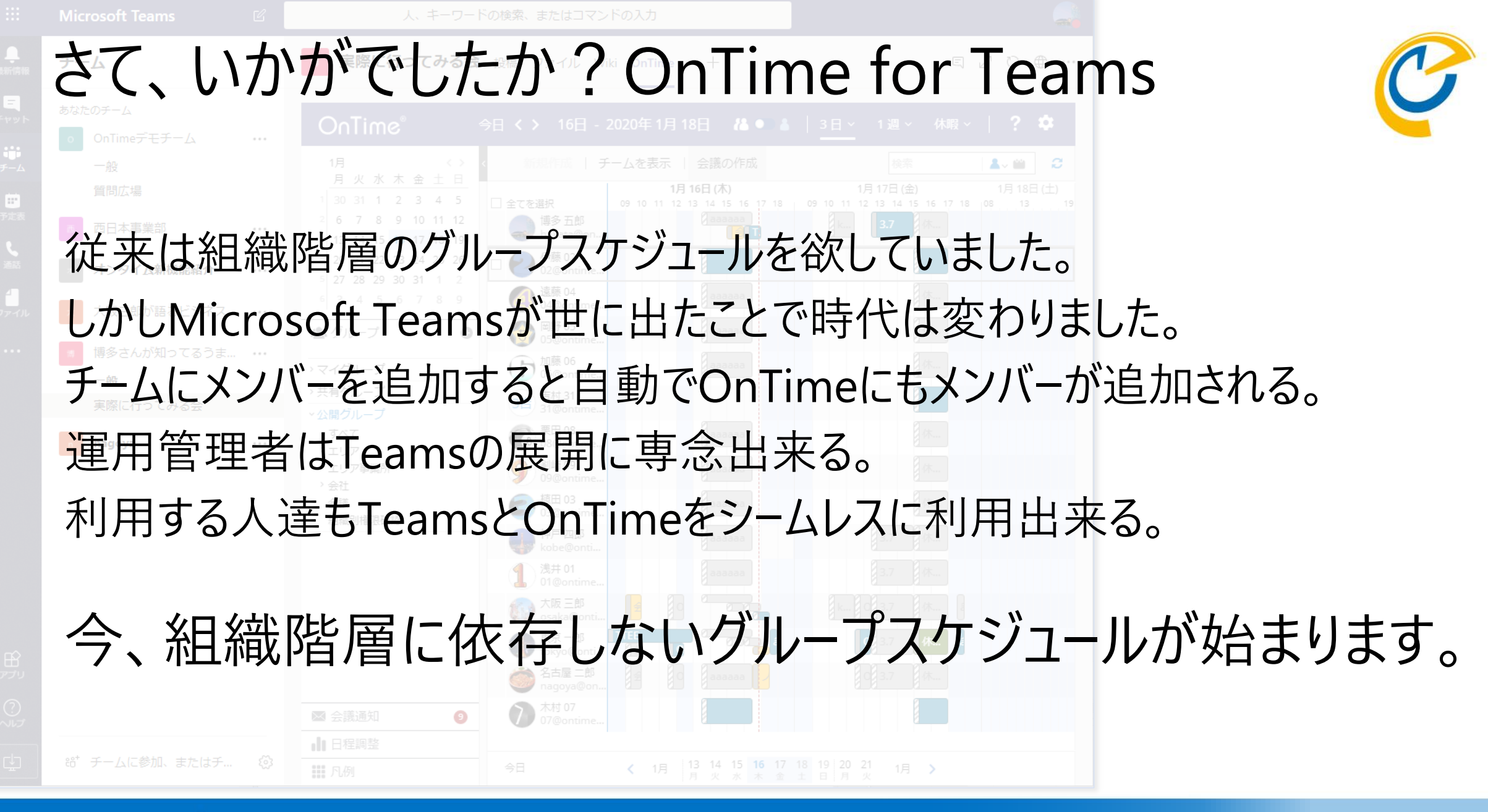

Politike work with speed and tensority!

nTime